# 日本株取引専用 iPhone向け高機能アプリ **岡三ネットトレーダースマホ ご利用ガイド**

 ※ 当サービスは、当社または情報提供元が信頼できると判断した情報に基づき構成されておりますが、その情報の正確性、完全性、 適時性を当社および情報提供元が保証するものではありません。「岡三ネットトレーダースマホ 利用規約」に従ってご利用ください。
 ※ これらの情報によって生じたいかなる損害についても、当社は一切責任を負いかねます。投資に関する最終決定は、必ずお客様ご 自身の判断で行ってください。

※ 当サービスは、いかなる目的であれ当社の許可なく転用・販売することを禁じます。

※ 本資料で使用されている画面はマニュアル用に作成されたものであり、実際お客様がご覧になる画面と異なる場合がございます。 また、画面構成につきましても事前の連絡なく変更することがありますのでご了承ください。

2022年1月版

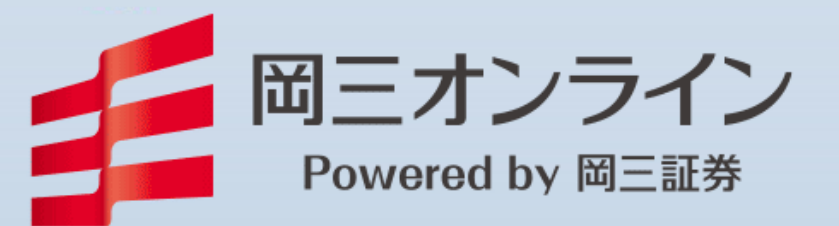

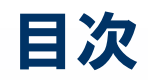

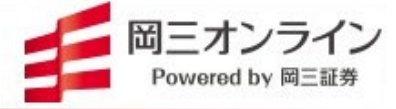

| アプリのダウンロード<br>ログイン<br>メニュー ~ 2ジャンル 20の画面<br>表示画面の設定方法<br>画面遷移の方法<br>画面操作のヘルプ                                                                                                    | 2<br>                                                                                         |
|----------------------------------------------------------------------------------------------------|-----------------------------------------------------------------------------------------------|
| <ul> <li>A.投資情報</li> <li>入出金と資産状況の確認</li> <li>各金融機関の認証画面ページへ遷和</li> <li>「マイリスト」でポジション銘柄と登録</li> <li>銘柄を検索する</li> <li>「マイリスト」の銘柄登録と削除</li> <li>「マイリスト」の銘柄登録と削除</li> <li>「マーケット」と「ニュース」</li> <li>「ランキング」</li> <li>「注目銘柄」</li> <li>「株主優待」</li> <li>「重要事実」</li> <li>「入金」と「出金」</li> <li>「注文リスト」と「取引履歴」</li> </ul> | 8<br>多しない場合の対処法<br>銘柄リストを表示<br>10<br>11<br>12<br>13<br>13<br>14<br>15<br>16<br>17<br>18<br>19 |
| <ul> <li>B.銘柄情報</li> <li>「業績」と「企業プロファイル(分析ナビ「クォート」と「信用情報」</li> <li>「チャート」その1</li> <li>「チャート」その2</li> <li>「板」</li> <li>「注文」その1</li> <li>「注文」その2</li> </ul>                                                                                                    |                                                                                               |
| 尚ニネットトレータースマホ利用規約<br>お問い合わせ                                                                                                    |                                                                                               |

## アプリのダウンロード

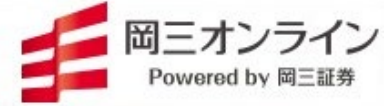

「App Store」から無料でダウンロードしてご利用いただけます。

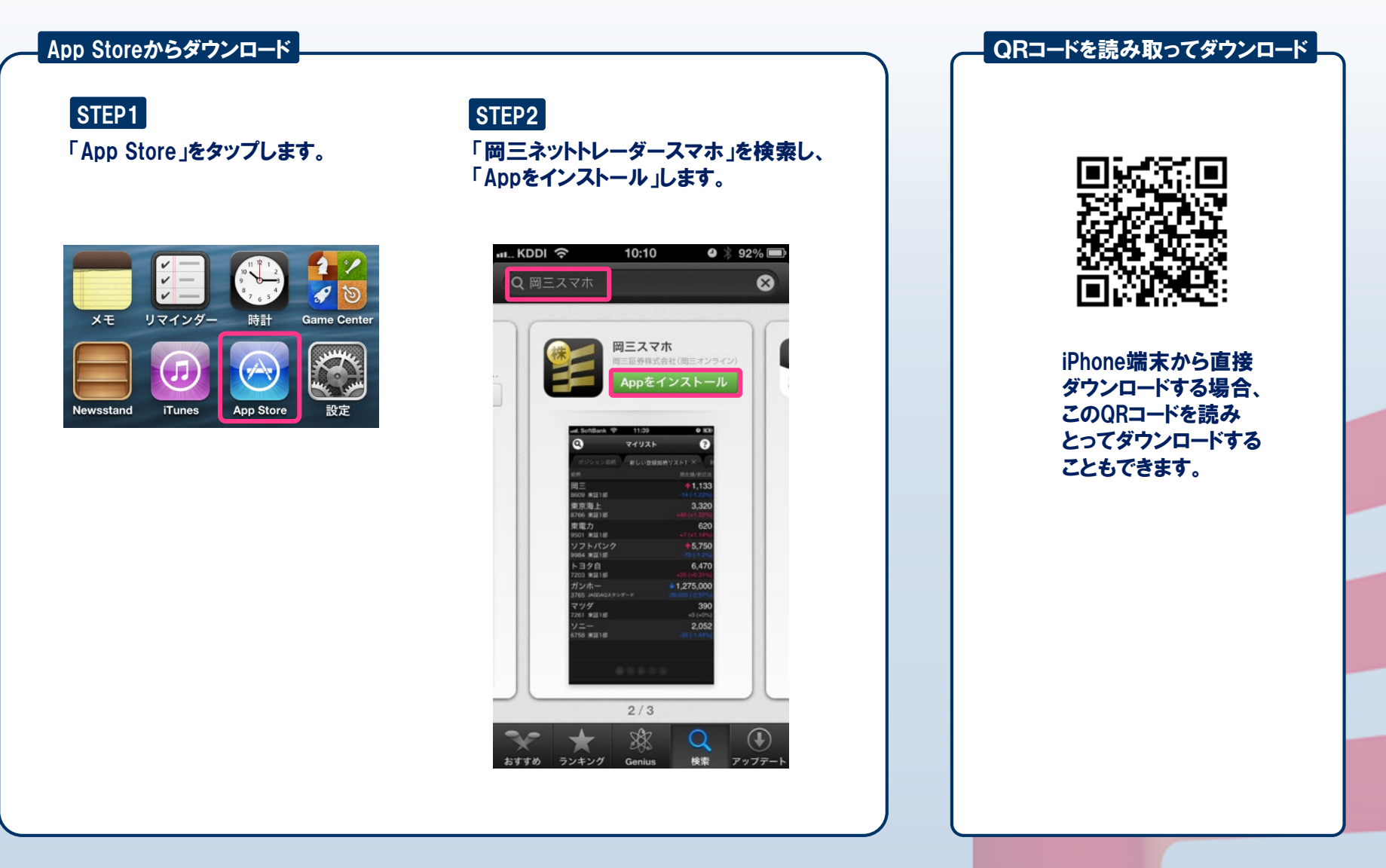

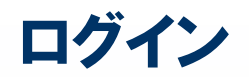

iPod 穼

 $\sim$ 

株価

~

Messenger

メッセージ

岡三スマホF 岡、

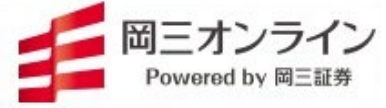

ログインしてみましょう。

17:17

便利ツール

N

Mixib+

(1)

メール

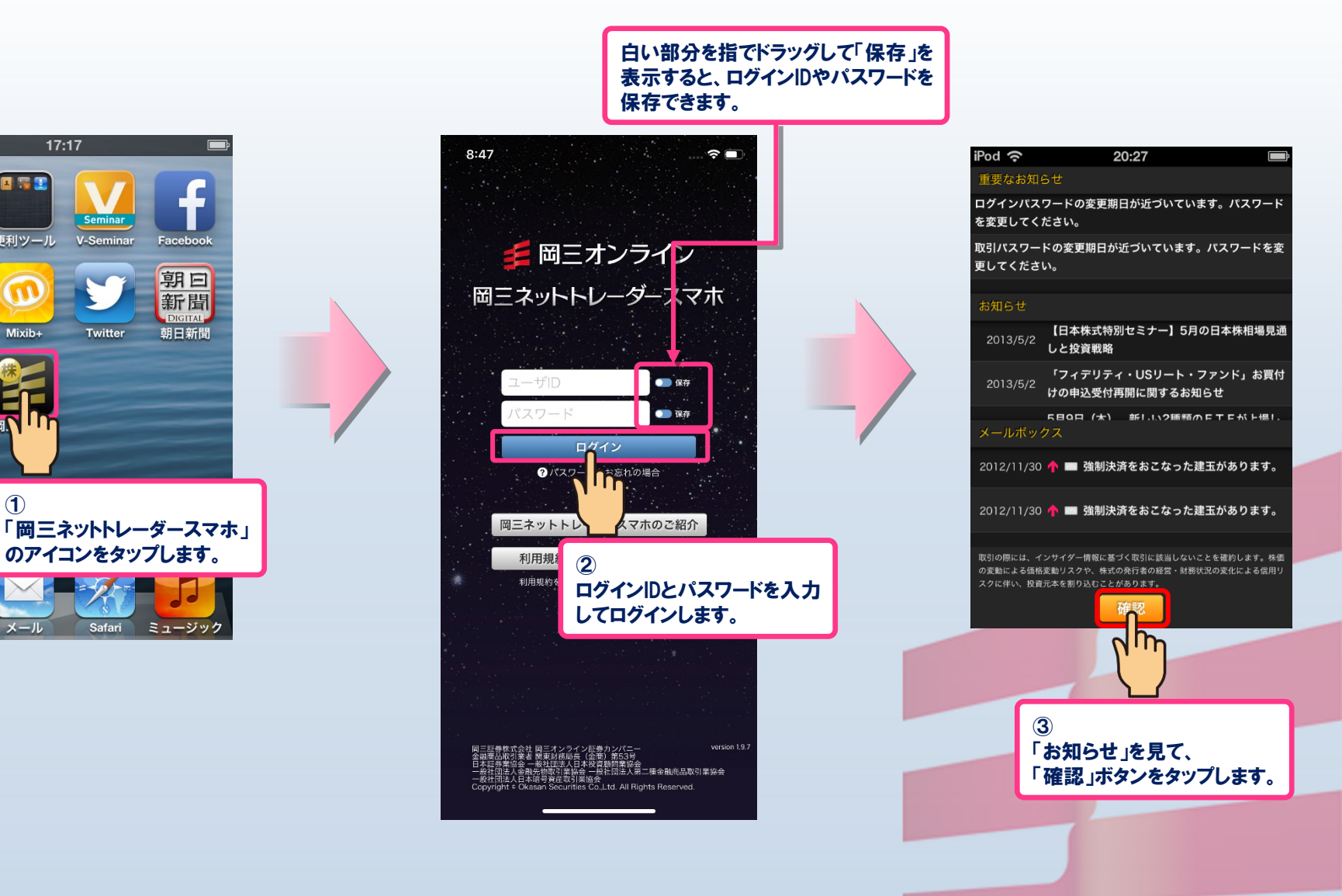

## メニュー ~ 2ジャンル 20の画面

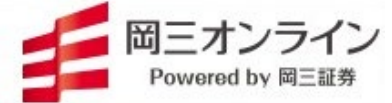

### ● 画面は大きく2つのジャンルに分かれており、その中に全部で20の画面があります。

| ••••• au ᅙ | 18       | 145 UPN51  | <u>لم</u> 100%    | メニュー              |
|------------|----------|------------|-------------------|-------------------|
| 0          | বন       | リスト        | 9                 | マイリス              |
| ポジション銘     | 柄新し      | い登録銘柄リス    | 、ト1 新し<br>現在値/前日比 | マーケッ              |
|            | <b>M</b> | <u>'''</u> |                   | =1-7              |
| マイリスト      | マーケット    | ランキング      |                   | ランキン              |
|            |          | <u>c</u> 2 |                   | 注目銘               |
|            |          |            |                   | 株主優待              |
|            | 注目銘例     | 林王懷何       | 資産状況              | 資産状況              |
| ē          | i O      |            |                   | 入金                |
| 入金         | 出金       | 注文リスト      | 取引履歷              | <u>山亜</u><br>注文リス |
|            |          |            |                   | 取引履歴              |
|            |          |            |                   | 重要事实              |
| 重要事実       | お知らせ     | 投資情報局      |                   | お知らせ              |

| メニュー           | 概要             |
|----------------|----------------|
|                | ポジション銘柄や       |
| *1975          | 登録した銘柄         |
| マーケット          | 国内外の指標や        |
| × 771          | 市場統計           |
|                | マーケット全般の       |
| <u> </u>       | ニュース           |
| ランキング          | さまざまな          |
|                | ランキング情報        |
| 注日銘柄           | 決算発表他色々な       |
|                | 銘柄トピック         |
| 株主優待           | 株主優待情報を        |
|                | 表示・検索          |
| <b>資</b> 産 状 況 | 現金残高や          |
| 莫注八九           | <u>保有銘柄の情報</u> |
| 入金             | 当社への入金指示       |
| 出金             | 当社からの出金指示      |
| <u>注文リスト</u>   | 注文した銘柄の状況      |
| 取引履歴           | 取引銘柄の          |
|                | 受渡金額や受渡日       |
| 重要事実           | 企業の様々な発表       |
| お知らせ           | 岡三オンライン証券      |
| 아재어난           | からのご連絡         |
| <b>投資情報局</b>   | 日本株投資情報        |

### 銘柄情報 <u>(個別銘柄情報や注文画面など)</u>

| III SoftBank                                 | <b>२</b> 13:01                        | ۹8% 🖬 |
|----------------------------------------------|---------------------------------------|-------|
| <b>岡三証券グル</b> ・<br>8609 東証1部                 | ープ                                    | 0?    |
|                                              |                                       | 優待    |
|                                              | 31                                    |       |
| 決切却ート                                        | チャ <del>2</del> 0月3年3月 <b>注文</b>      |       |
| 売上 (百万円)                                     | 78,663                                |       |
| 万日<br>日日<br>日<br>一<br>一<br>万日<br>一<br>一<br>の |                                       |       |
| 経常极益增益率                                      | ニュース 信用情報                             | 業績    |
|                                              | PS) <b>20</b>                         |       |
|                                              | 1.801%                                |       |
|                                              | 利回り 7.906%                            |       |
| 企業フロファイル<br>株価収益率(PFB                        | 10.450                                |       |
|                                              | () 16.153                             |       |
| 株価純資産倍率(                                     | () <b>16.153</b><br>(PBR) <b>2.06</b> |       |
| 株価純資産倍率(ROE                                  | (PBR) <b>2.06</b><br><b>13.985%</b>   |       |
| 株価純資産倍率(<br>ROE<br>一株経常準利益                   | (PBR) 2.06<br>13.985%<br>90.431       |       |

| メニュー         | 概要                     |
|--------------|------------------------|
| 板            | 価格別出来高を含む<br>気配板       |
| クォート         | 4本値、年初来株価、<br>出来高など    |
| チャート         | ろうそく足や<br>テクニカルチャート    |
| 注文           | 注文の入力・<br>発注画面         |
| ニュース         | 銘柄に関連したニュー<br>ス        |
| 信用情報         | 信用取引、<br>貸借取引の情報       |
| 業績           | 業績(売上など)や<br>指標(PERなど) |
| 企業プロ<br>ファイル | 企業概要、レーティン<br>グ、業績予想など |

## 表示画面の設定方法

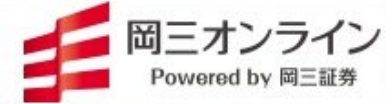

> いつも表示する画面を選び、設定します。設定した画面は、画面上を指で左右にスワイプすると順に表示されます。

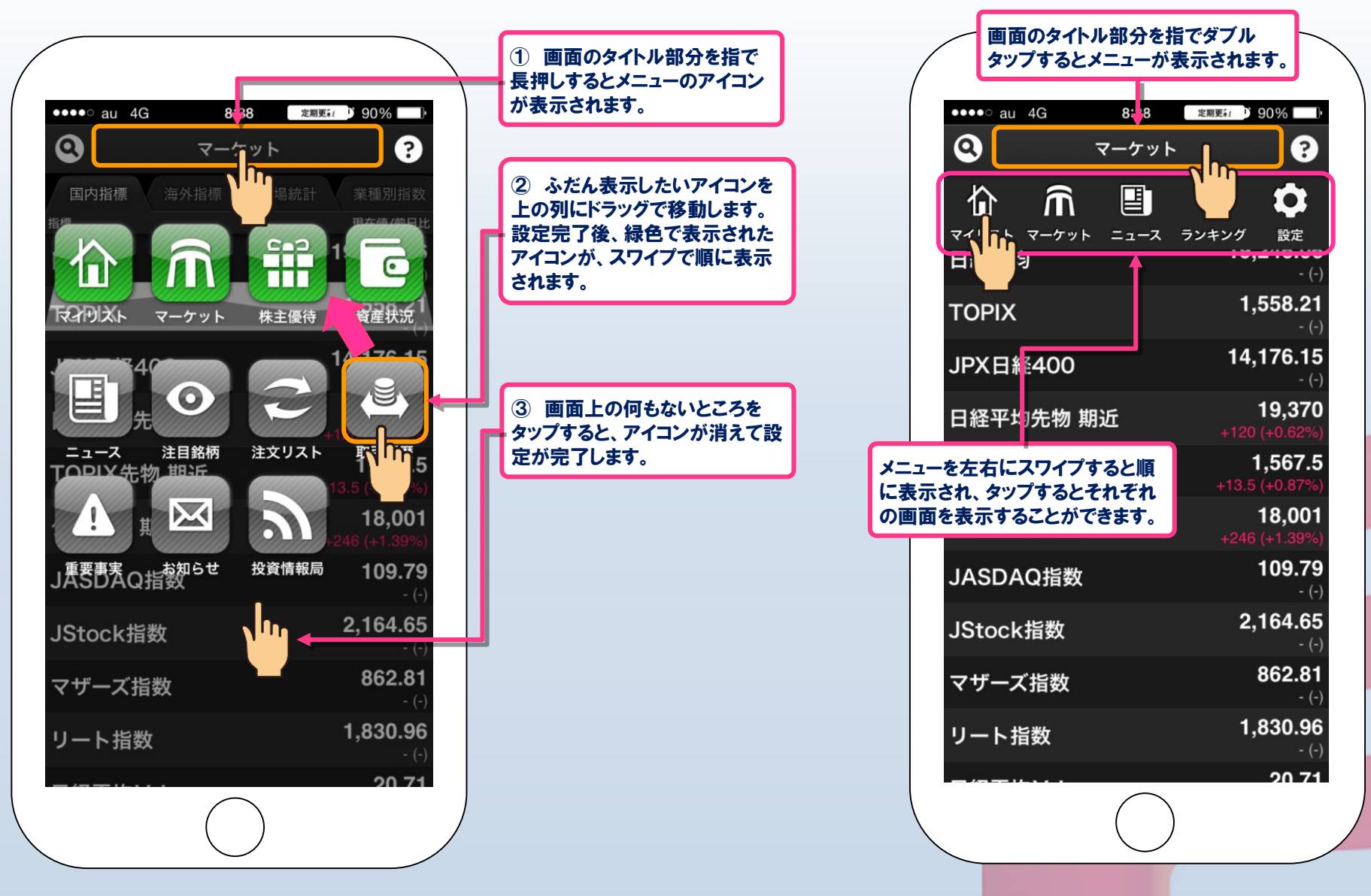

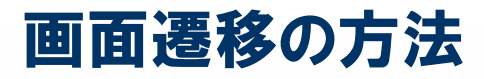

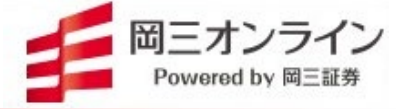

### > スワイプして画面遷移させます。

画面を指で横にスワイプすると5ページで設定した画面を順に遷移します。 投資情報と銘柄情報のジャンルがあり、切り替えて利用します。

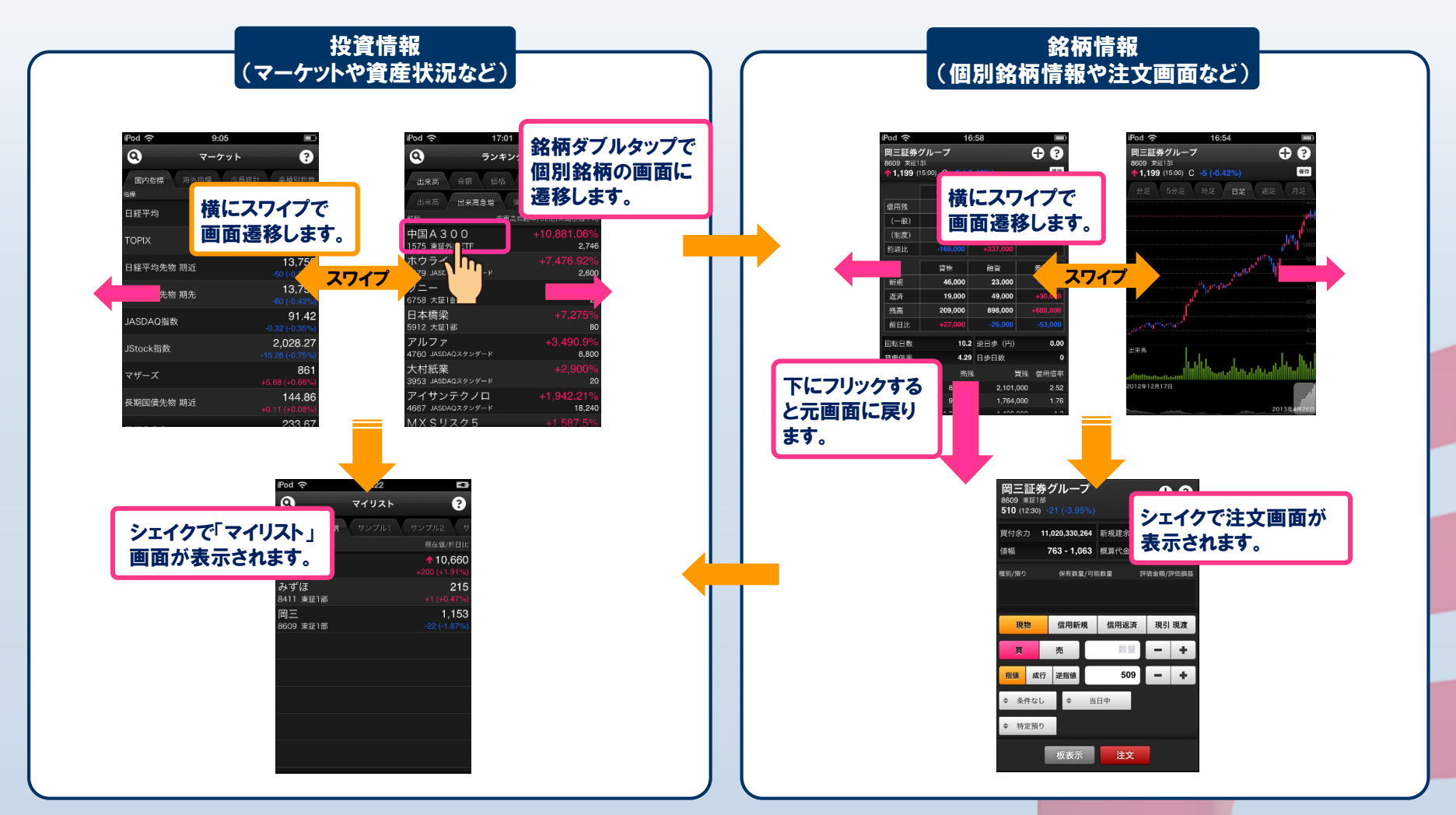

## 画面操作のヘルプ

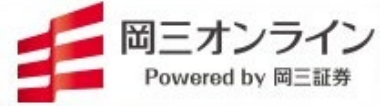

### > タップ、フリックなど、本アプリの基本操作の説明を表示します。

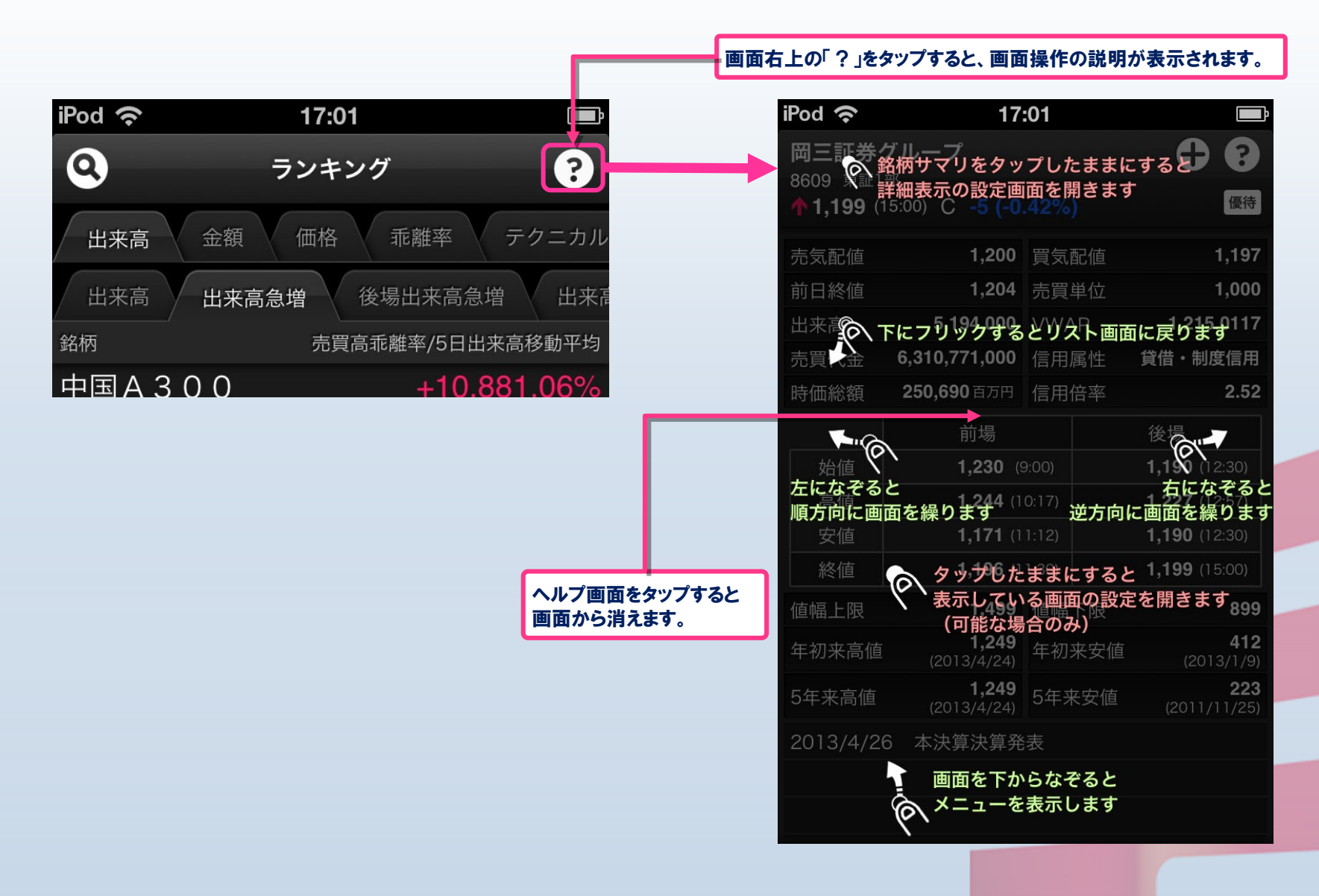

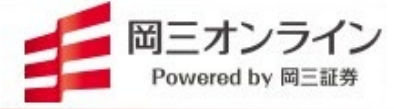

### ▶ 入出金と資産状況の確認

現金残高や保有銘柄(現物取引・信用取引)の損益状況がわかります。 あらかじめ指定した口座からのオンライン振込はこの画面から行います。

| 資産お                                      | 代況                                            | 入出金                                   |
|------------------------------------------|-----------------------------------------------|---------------------------------------|
|                                          |                                               | •••••• au 奈 18:21 リアルタイム 100%         |
| •••• au 🗢 10:13 Ульяна 1                 | ••••• au ົາ 10:13 ປອກອາລ <b>1</b>             | <b>④</b> 資産状況 <b>?</b>                |
| Q 資産状況 ?                                 | Q         資産状況         ?                      |                                       |
| 総合 現物 信用 NISA オンライン振込み                   | 総合 現物 信用 NISA オンライン振込み                        |                                       |
| 預金残高 0円                                  | 銘柄 現在値/前日比 取得単価/損益                            | ■入金 日出金 +→振替 照会-                      |
| 現物株評価額 14,181,500円                       | 任天堂 11,200 11,810                             |                                       |
|                                          | 7974 大証1部 -140 (-1.23%) -305,000              |                                       |
| 投資信託 0円<br>資産会計 14 181 500円              | 任天堂 11,200 11,807                             |                                       |
| 現た口部 14,101,000 J<br>田物管付可能類 80,258,791円 | 7974 大証1部 -140 (-1.23%) -424,900              |                                       |
| 出金可能額 80,258,791円                        | の9 は 223 120<br>8411 東証1部 +4 (+1.83%) +29,100 | 機関選択 入力 確認 結果                         |
| 信用新規建余力 305,346,636円                     | みずほ 223 127                                   |                                       |
| 信用維持率                                    | 8411 東証1部 +4 (+1.83%) +76,800                 | 当社への入金指示を行います。振込                      |
| 現物信用                                     | 岡三 1,118 381                                  | 元の金融機関をご選択ください。                       |
| 取得金額 14,690,300円                         | 8609 東証1部 -29 (-2.53%) +737,000               |                                       |
| 評価金額 14,181,500円                         |                                               |                                       |
| 評価損益額 -508,800円                          |                                               | MITUIO                                |
| 評価損益率 -3.46%                             |                                               |                                       |
| 計[1] 11 219,100 1                        |                                               |                                       |
| 前日評価損益額 13.962.400円                      |                                               |                                       |
|                                          |                                               |                                       |
| 「総合」画面で現全残喜や保有株                          | 「現物」「信田」「NISA」々ブをタップ                          | 💋 三井住友銀行 🛛 🕲 リそな銀行                    |
| 「「「「「「」」」」「「「」」」」「「」」」「「」」」「」」」「」」」「」」   | オスと                                           | SMBC                                  |
| の計画領なと、主体の負圧化ルを<br>見ます。                  | 損益が見られます。                                     | 即時入金サービスが<br>ご利用いただけます。<br>(詳細は18ページ) |
|                                          |                                               |                                       |

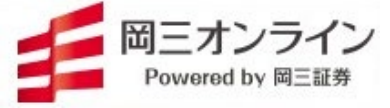

### > 各金融機関の認証画面ページへ遷移しない場合の対処法

「オンライン振込み」より入金指示後、各金融機関の認証画面ページへ遷移しない場合は、ポップアップブロックが有効 になっている可能性があります。下記の方法で、ポップアップブロックを無効にしてください。

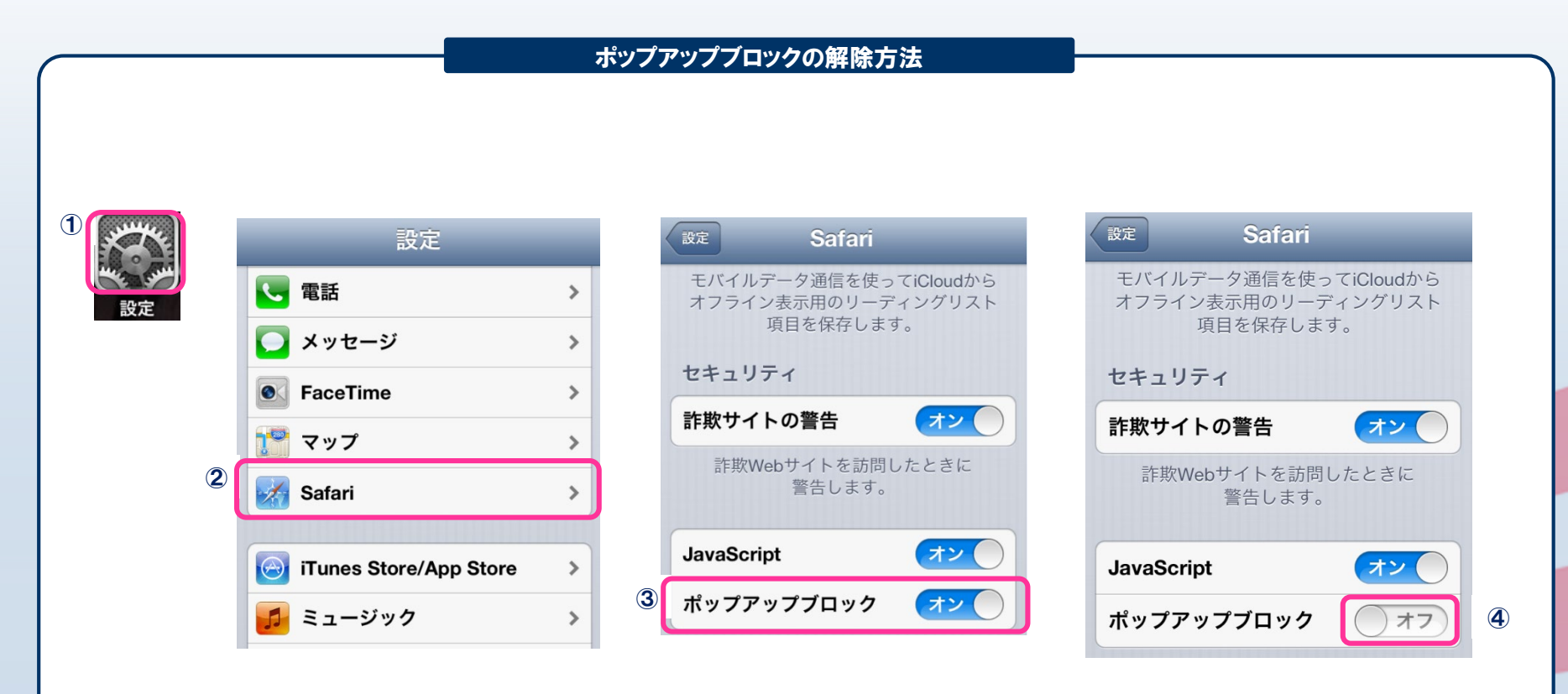

①「設定」→②「Safari」→③「ポップアップブロック」と進み、ポップアップブロックを④「オフ」にする。

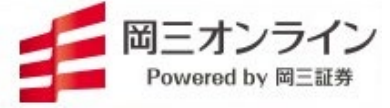

### ▶ 「マイリスト」でポジション銘柄と登録銘柄リストを表示

「マイリスト」には、「ポジション銘柄」と「新しい銘柄リスト」があります。 保有銘柄の一覧と、登録した銘柄の一覧が見られます。

| ハノノコノ 虹巾 |                              |
|----------|------------------------------|
|          |                              |
| 22:22    | 3                            |
| マイリスト    | ?                            |
| サンプル1    | サンプル2 サ                      |
| -        | 現在値/前日比                      |
|          | <b>10,660</b> +200 (+1.91%)  |
|          | 215<br>+1 (+0.47%)           |
|          | <b>1,153</b><br>-22 (-1.87%) |
|          |                              |
|          |                              |
|          |                              |
|          |                              |
|          |                              |
|          |                              |
| 柄の現在値と   | 前日比                          |
|          | 22:22<br>マイリスト<br>サンブル1      |

| iPod 奈                      | 11:13   |                             | <b>F</b>         | iPod 奈              |                     | 10:24              |                             | E                         |
|-----------------------------|---------|-----------------------------|------------------|---------------------|---------------------|--------------------|-----------------------------|---------------------------|
| 0                           | マイリスト   |                             | 3                | 0                   |                     | マイリスト              |                             |                           |
| ポジション銘柄<br>銘柄               | 新しい登録銘柄 | 丙リスト1 ×<br>現在値/前日           |                  | タ<br>新し             | フィン<br>い登録          | 入力して<br>銘柄リス       | ください。<br>.ト1 <mark>.</mark> |                           |
| 岡三<br>8609 東証1部             |         | 1,1<br>-14 (-1.18           | <b>77</b><br>3%) | 860<br>東<br>8766 東証 | ャンセノ<br>I部          | L                  | 登録<br>+6                    | 3.)4(<br>U (+1.83%        |
| 東京海上<br>8766 東証1部           |         | <b>√</b> 3,4<br>+105 (+3.17 | 20<br>7%)        | 東電力<br>9501 東証      | 1部                  |                    |                             | <b>√</b> 626<br>3 (+2.12% |
| 東電力<br>9501 <sub>東証1部</sub> |         | 5<br>+12 (+2.3              | 34<br>3%)        |                     | あ                   | か                  | đ                           | R 170                     |
|                             |         |                             |                  | ి                   | た                   | な                  | は                           | スペース                      |
|                             |         |                             |                  | АВС                 | ま                   | や                  | 5                           | <b>⇒</b> 7                |
|                             |         |                             |                  | ۲                   | ^^                  | ゎ                  | 、。?I                        | 76 J                      |
| 自分で                         | 登録した銘杯  | 雨の一覧                        |                  | タフ<br>銘村<br>変引      | 「をダフ<br>丙リス <br>更でき | ブルタ:<br>への名<br>ます。 | ップする<br>前を自                 | ると<br>由に                  |

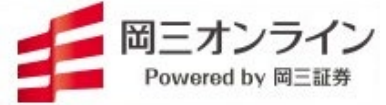

### 銘柄の検索

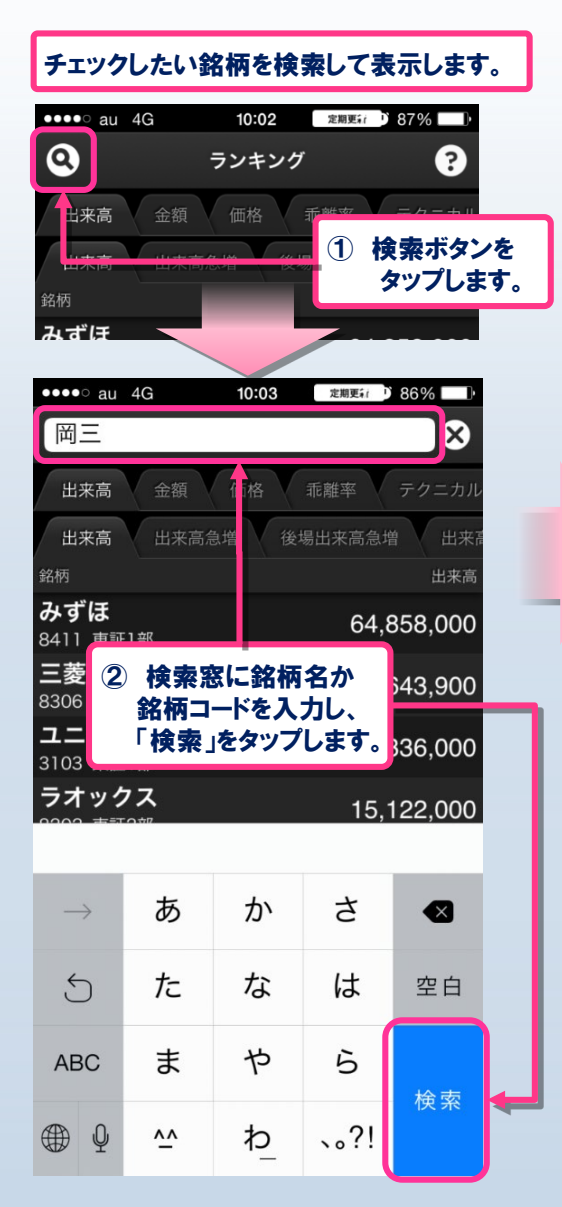

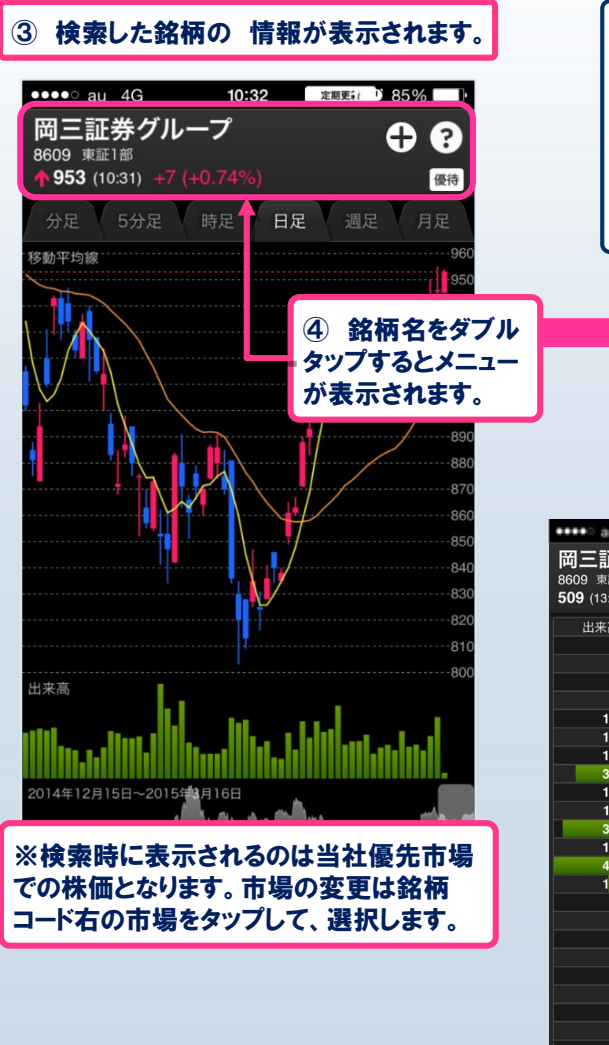

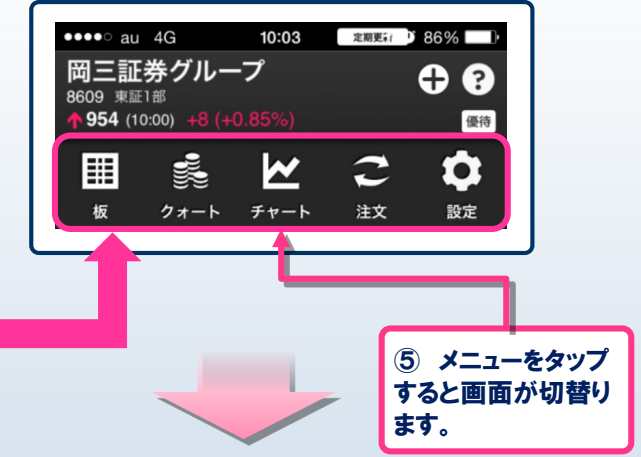

| 岡三証券ク<br>8609 東証1部<br>509 (13:03) -2 | 10:04<br>ブループ<br>2 (-4.14%)         | 288                      |                                          | ·<br>?<br><sup>要待</sup> |                     | 1444.4                                 |         |              |
|--------------------------------------|-------------------------------------|--------------------------|------------------------------------------|-------------------------|---------------------|----------------------------------------|---------|--------------|
| 出来高                                  | 売気配<br>219,000                      | 価格<br>成行<br>OVER         | <b>岡三</b> 記<br>8609 東部                   | E券:                     | グルーフ<br>21 (-3 959  | 10:04<br>?                             | ENK!    | • •          |
| 2,000<br>8,000<br>10,000<br>15,000   | 34,000<br>1,000<br>2,000<br>7,000   | 524<br>522<br>520<br>518 | 買付余力                                     | 11,                     | ,020,330,26         | ( <b>4</b> )<br>新規建分                   | ≷力 38   | ,395,915,920 |
| 16,000<br>33,000<br>17,000           | 1,000<br>19,000<br>13,000<br>20,000 | 516<br>515<br>514        | 値幅<br>種別/預り                              | 7                       | 763 - 1,06<br>保有数量/ | <ol> <li>概算代金</li> <li>可能数量</li> </ol> | È<br>評ſ | 面金額/評価損益     |
| 39,000<br>16,000<br>43,000           | 30,000<br>15,000<br>12,000          | 513<br>512<br>511<br>509 | )                                        |                         |                     |                                        |         | _            |
| 18,000                               |                                     | 508<br>507<br>506<br>505 | 現物                                       |                         | 信用新規                | . 信用返<br>数                             | ŝ済<br>⊒ | 現引 現渡        |
|                                      |                                     | 503<br>503<br>502        | 指値                                       | 成行                      | 逆指值                 | 50                                     | 09      | - +          |
|                                      |                                     | 501<br>500<br>UNDER      | <ul> <li>◆ 条件:</li> <li>◆ 特定:</li> </ul> | なし<br>預り                | ¢                   | 当日中                                    |         |              |
|                                      |                                     |                          |                                          | I                       | 板表示                 | <u>注</u>                               | 文       | ]            |

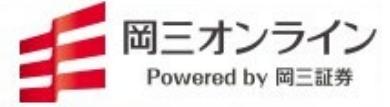

### > 「マイリスト」の銘柄登録と削除

「マイリスト」の登録銘柄リストに銘柄を登録します。また、登録済み銘柄の削除をします。

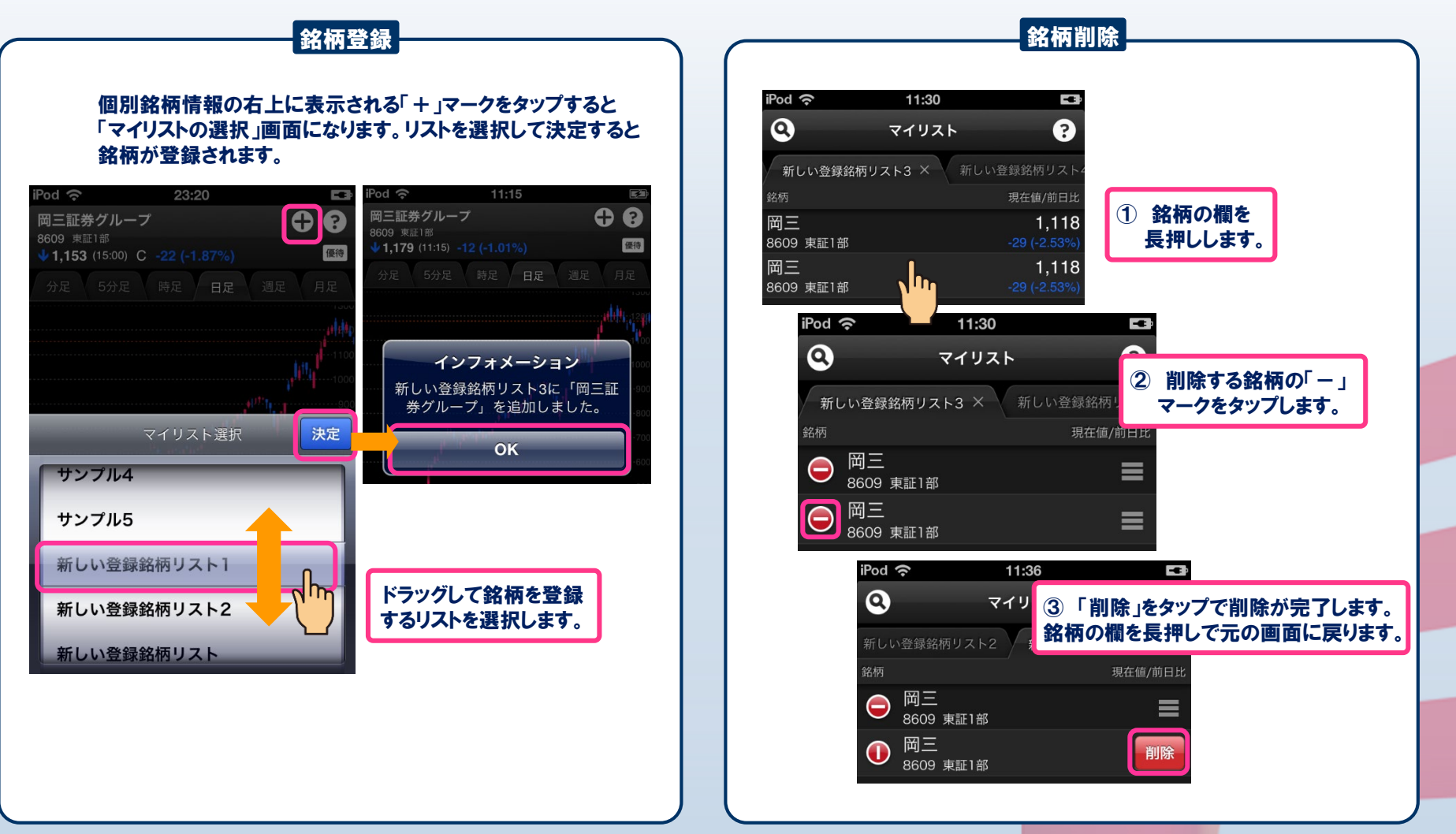

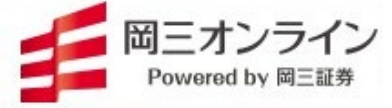

### 「マーケット」と「ニュース」

#### 国内外の経済指標がリアルタイムで表示されます。ロイターや時事通信のニュースも随時配信しています。

| 647       表示できる指標         マーケット       (1)       国内指標       海外指標       市場統計         (1)       国内指標       海外指標       市場統計         (1)       (1)       (1)       (1)       (1)       (1)       (1)       (1)       (1)       (1)       (1)       (1)       (1)       (1)       (1)       (1)       (1)       (1)       (1)       (1)       (1)       (1)       (1)       (1)       (1)       (1)       (1)       (1)       (1)       (1)       (1)       (1)       (1)       (1)       (1)       (1)       (1)       (1)       (1)       (1)       (1)       (1)       (1)       (1)       (1)       (1)       (1)       (1)       (1)       (1)       (1)       (1)       (1)       (1)       (1)       (1)       (1)       (1)       (1)       (1)       (1)       (1)       (1)       (1)       (1)       (1)       (1)       (1)       (1)       (1)       (1)       (1)       (1)       (1)       (1)       (1)       (1)       (1)       (1)       (1)       (1)       (1)       (1)       (1)       (1)       (1)       (1)       (1)       (1)       (1)       (1)       (1) </th <th></th> <th></th> <th></th> <th></th> <th></th>                                                                                                    |                                      |                |                 |            |                                          |
|----------------------------------------------------------------------------------------------------|--------------------------------------|----------------|-----------------|------------|------------------------------------------|
| マーケット         回内指標         海外指標         市場統計           第24年20日         14.838.45         月経平均         「DPIX         東証2部         東証2部           7262         3.328.75         「DPIX         東江経地のに         「アロバス         東証2部         「CTU-2編8,2745(6,150)」         「CTU-2編8,2745(6,150)」         「CTU-2編8,2745(6,150)」         「CTU-2編8,2745(6,150)」         「CTU-2編8,2745(6,150)」         「CTU-2編8,2745(6,160)」         「CTU-2編8,2745(6,160)]         「CTU-2編8,2745(6,160)]         「CTU-2編8,2745(6,160)]         [CTU-2m,1745(6,160)]         [CTU-2m,1745(6,                                                                                                    | 6:47                                 |                | 表示できる指標         |            | 10:31                                    |
| ※外間         中曜は1         平均次           14,839.6         14,839.6           14,839.6         19X日経400           17.21         13.825           37.9         13.825           37.9         14<24           14         24           79.5%.4         期先           70.11.4         24           79.5%.4         期先           70.5%.4         期先           70.5%.4         期先           70.5%.4         期先           70.5%.4         期先           70.5%.4         14.24           70.5%.4         14.5%           70.5%.4         14.5%           70.5%.4         14.5%           70.5%.4         14.5%           70.5%.4         14.5%           70.5%.4         14.5%           70.5%.4         14.5%           70.5%.5%         70.5%           70.5%.5%         15.5%           70.5%.5%         14.5%           70.5%.5%         15.5%           70.5%.5%         15.5%           70.5%.5%         15.5%           70.5%.5%         15.5%           70.5%.5%         15.5%           70.5%.5%                                                                                                    | マーケット ?                              | 国内指標           | 海外指標            | 市場統計       | Q =_1-7                                  |
| 14.833.64       14.833.64       14.833.64       14.833.64       17.071X       東辺2部       17.071X       東辺2部       17.071X       17.071X       17.011X       17.071X       17.011X       17.011X       17.011X       17.011X       17.011X       17.011X       17.011X       17.011X       17.011X       17.011X       17.011X       17.011X       17.011X       17.011X <td>票 海外指標 市場統計 業種別指数</td> <td>日経平均</td> <td>NYダウエ業株30種</td> <td>東証1部</td> <td></td>                                                                                                    | 票 海外指標 市場統計 業種別指数                    | 日経平均           | NYダウエ業株30種      | 東証1部       |                                          |
| JPX日経400       JPX目経400         18       JPX目経400         18       CME日経平均先物 (USD)         18       TOPIX先物 期先         327月       TOPIX先物 期先         327月       TOPIX先物 期先         327月       TOPIX先物 期先         JASDAQ指数       CME日経平均先物 (USD)         327月       TOPIX先物 期先         JASDAQ指数       CME日経平均先物 (USD)         337月       TOPIX先物 期先         JASDAQ指数       CRB指数         JStock指数       TV-X         254(2727)       TOPIX-17         283.26       JASDAQ指数         JBama(fichtw 期近       TV-X         JOPIX-CORE30       TOPIX - CORE30         TOPIX 100       TOPIX 100                                                                                                    | 業株30種 14,839.8                       | ΤΟΡΙΧ          | ナスダック総合         | 東証2部       | アノカノ返歴終了続くニー発行でない」、大工版人の作戦」一欧州各国(時事通信)   |
| 13.02       -(-)         13.02       13.02         32月       14         14       24         13.02       14         14       24         13.02       14         14       24         13.075       JASDAO指数         JASDAO指数       JStock指数         JStock指数       NYMEX原油         7 7 - 7指数       NYMEX原油         7 7 - 7指数       NYMEX原油         7 0 - 7       10         7 0 - 7       10         7 0 - 7       10         7 0 - 7       10         7 0 - 7       10         7 0 - 7       10         10 - 7       10         10 - 7       10         10 - 7       10         10 - 7       10         10 - 7       10         10 - 7       10         10 - 7       10         10 - 7       10         10 - 7       10         10 - 7       10         10 - 7       10         10 - 7       10         10 - 7       10         10 - 7       10         10 - 7       10 <td><br/>2総合      3,328.79</td> <td>JPX日経400</td> <td>CME日経平均先物 (USD)</td> <td>マザーズ</td> <td>ドローン運航システムを開発=市街地飛行解禁に備<br/>え一経産省(時事通信)</td>                                                                                                    | <br>2総合      3,328.79                | JPX日経400       | CME日経平均先物 (USD) | マザーズ       | ドローン運航システムを開発=市街地飛行解禁に備<br>え一経産省(時事通信)   |
| P3分を使いるい     -85 (0.61%)     ()     ()     ()     ()     ()     ()     ()     ()     ()     ()     ()     ()     ()     ()     ()     ()     ()     ()     ()     ()     ()     ()     ()     ()     ()     ()     ()     ()     ()     ()     ()     ()     ()     ()     ()     ()     ()     ()     ()     ()     ()     ()     ()     ()     ()     ()     ()     ()     ()     ()     ()     ()     ()     ()     ()     ()     ()     ()     ()     ()     ()     ()     ()     ()     ()     ()     ()     ()     ()     ()     ()     ()     ()     ()     ()     ()     ()     ()     ()     ()     ()     ()     ()     ()     ()     ()     ()     ()     ()     ()     ()     ()     ()     ()     ()     ()     ()     ()     ()     ()     ()     ()     ()     ()     ()     ()     ()     ()     ()     ()     ()     ()     ()     ()     ()     ()     ()     ()     ()     ()     ()     ()     ()     ()    <                                                                                                    | - (-)<br>13,825                      | 日経平均先物 期近      | CME日経平均先物 (JPY) | スタンダード     | 被災者2割、業者とトラブル=保険金不正請求一民                  |
| 37月     1     1     1     2     1     1     1     1     1     1     1     1     1     1     1     1     1     1     1     1     1     1     1     1     1     1     1     1     1     1     1     1     1     1     1     1     1     1     1     1     1     1     1     1     1     1     1     1     1     1     1     1     1     1     1     1     1     1     1     1     1     1     1     1     1     1     1     1     1     1     1     1     1     1     1     1     1     1     1     1     1     1     1     1     1     1     1     1     1     1     1     1     1     1     1     1     1     1     1     1     1     1     1     1     1     1     1     1     1     1     1     1     1     1     1     1     1     1     1     1     1     1     1     1     1     1     1     1     1     1     1     1     1     1                                                                                                    | -85 (-0.61%)                         | TOPIX先物期先      |                 | グロース       | 前調査(時事週信)                                |
| ASDACH18X       Chone and a constraint of a constraint of a constrai | 37月<br>1<br>4000                     | タワ无物<br>期<br>た |                 |            | 中小企業の再生人材育成=47都道府県で研修へ一<br>政府(時事通信)      |
| 13,775<br>90,92<br>2,254 (2.72%)       マザーズ指数       アレッドチップ         283.26       ワト指数       レッドチップ         項目タップでチャート<br>主表示します。       短期国債先物 期近       がヤカルタ総合         アウジルボベスパ指数       アウジルボベスパ指数         ロシアRTS指数       ロシアRTS指数                                                                                                    | 13500                                |                |                 | 業種別指数      | イラン核、外交以外の選択肢も=イスラエル首相に<br>約束一米大統領(時事通信) |
| 平均先物(JPY)       13,775<br>-80 (+0.58%)         90.92<br>(油       90.92<br>-2.54 (-2.72%)         283.26       レッドチップ         度期国債先物 期近       加権 (台湾)         支ャカルタ総合       対円         10PIX - 100       バトナムVN         ブートIII       ブラジルボベスパ指数         ロシアRTS指数       経済指標                                                                                                    | 12500                                | マザーズ指数         |                 | 東証33業種     | !NPEX、ヾ↓↓↓<br>・ ○の権益売却し撤退へ=ロイ            |
| 90.92<br>2.254 (272%)       日経平均VI         283.26       日経平均VI         夏目タップでチャート<br>を表示します。       毎期国債先物期近         ブロPIX-CORE30       ベトナムVN         ブラジルボベスパ指数       ガドル         ロシアRTS指数       経済指標                                                                                                    | 平均先物(JPY) 13,775<br>-80 (-0.58%)     | リート指数          |                 | TOPIX-17   | ター報道(時音)                                 |
| 283.26       長期国債先物 期近       加権(台湾)       為替       NPEX, ペネズエラの権益売却し撤退         項目タップでチャート<br>を表示します。       超長期国債先物 期近       ジャカルタ総合       対円       対ドル         TOPIX-CORE30       ベトナムVN       対ドル       項目タップで詳細<br>本文を表示します。                                                                                                    | <b>90.92 91.92 92.54 92.54 92.54</b> |                | _ レッドチップ        |            | 米EVリビアン、上場申請=今年最大規模のIPO<br>か(時事通信)       |
| 超長期国債先物 期近     ジャカルタ総合     対円       ごのPIX-CORE30     ベトナムVN     対ドル       TOPIX 100     ブラジルボベスパ指数     項目タップで詳細<br>本文を表示します。                                                                                                    | 283.26                               | 長期国債先物 期近      | 加権(台湾)          | 為替         | INPEX、ベネズエラの権益売却し撤退へ<br>(時事通信)           |
| TOPIX-CORE30     ベトナムVN     対ドル       TOPIX 100     ブラジルボベスパ指数     項目タップで詳細       ロシアRTS指数     経済指標                                                                                                    | 頁目タップでチャート                           | 超長期国債先物 期近     | ジャカルタ総合         | 対円         |                                          |
| TOPIX 100     ブラジルボベスパ指数     項目タップで詳細       ロシアRTS指数     経済指標                                                                                                    | 表示します。                               | TOPIX-CORE30   | ベトナムVN          | 対ドル        |                                          |
| ロシアRTS指数  経済指標 本文を表示します。                                                                                                    |                                      | TOPIX 100      | ブラジルボベスパ指数      |            | 項目タップで詳細                                 |
|                                                                                                    |                                      |                | ロシアRTS指数        | 经济指挥       | 本文を表示します。                                |
| CAC40種                                                                                                    |                                      |                | CAC40種          | - 小工/月1月1末 |                                          |
| など、38指標                                                                                                    |                                      |                | など、38指標         |            |                                          |

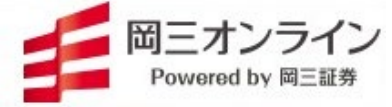

「ランキング」

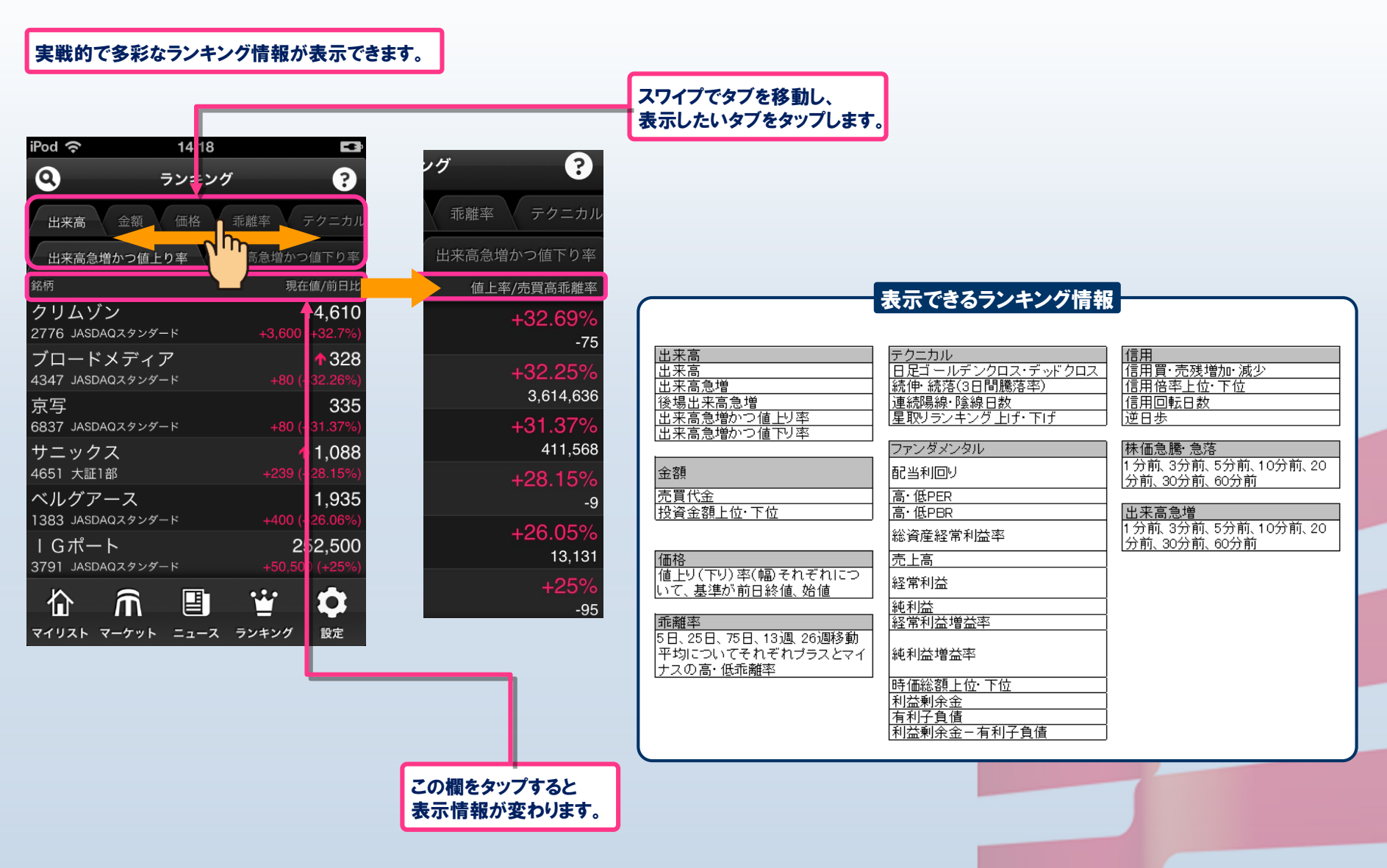

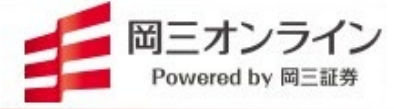

### 「注目銘柄」

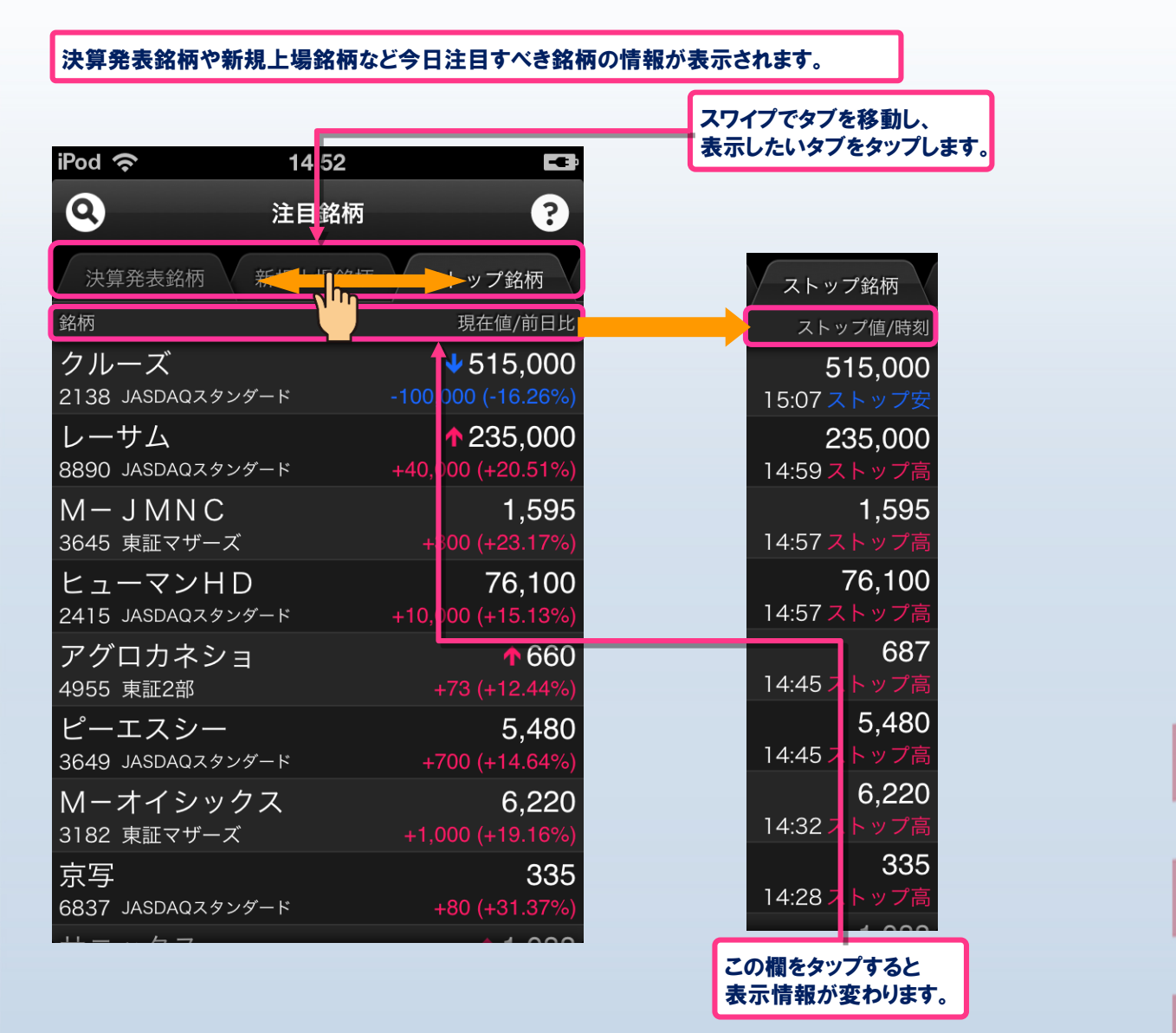

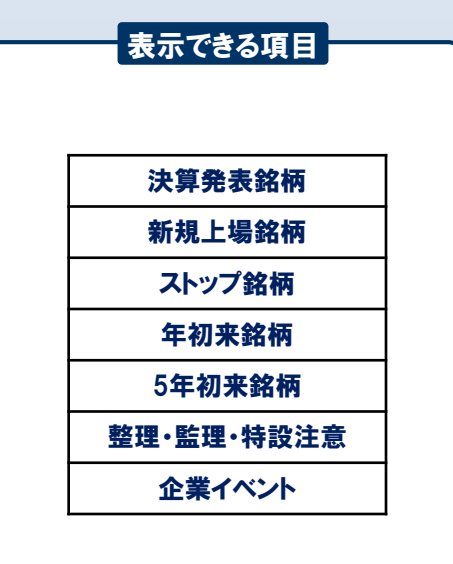

※「企業イベント」では、株式分割、 監理ポストの解除、公開買付など を行った銘柄が表示されます。

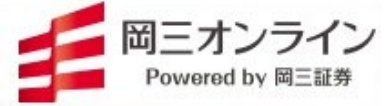

### 「株主優待」

株主優待の権利割当月や優待品、投資金額、キーワードで優待品を絞り込むことができます。

### ①今月の優待一覧

| iPod 奈                           | 6:17                                      | Ē                          |         |
|----------------------------------|-------------------------------------------|----------------------------|---------|
| 0                                | 株主優待(5月)                                  | 画面上を長                      | 押しで絞り込み |
| <sub>銘柄</sub><br>天光              | Æ                                         | のメニューが                     | 現れます。   |
| 3160 JASDAQZ                     | 、タンダード き券/買物券                             | (百貨店・スーパー等)                |         |
| ニッケ<br>3201 東証1部                 | ・電化製<br>ビューテ                              | 840<br>品・暮らし/ファッション・<br>ィ  |         |
| ニッケ                              |                                           | 840,000                    |         |
| 3201 東証1部                        | 自社製品・                                     | 商品・サービス                    |         |
| コスモス薬                            |                                           | 1,085,000<br>品,莫らし/賀物務(対象分 |         |
| 3349 日日                          | ま ) /食料・                                  | ·飲料品                       |         |
| 権利害 5·                           | 11月末日<br>4の冒物優待券(5000                     | ロッイ枚)またけや                  |         |
| 2,0 <b>1</b> 11日=<br>こめ券(4 k g ź | 30頁初度時分(300F<br>分)                        | 」×牛(火) よ/こはの               |         |
| 必要株数:100                         | 銘柄をタッ                                     | プすると優待                     |         |
|                                  | 内容の詳細                                     | が見られます                     | F.,     |
|                                  |                                           |                            |         |
| ツルハHD                            | 日田品,雪化制                                   | 941,000<br>品,第61.(開始後(対象分  |         |
| 3391 東証1部                        | 5月11日11日11日11日11日11日11日11日11日11日11日11日11日 |                            |         |
| ッルハHD                            | 日用品・雪化製                                   | 941,000<br>品 · 暮らし/買物券(対象分 |         |
| 3391 東証1部                        | 野限定)                                      |                            |         |
| クスリのア                            | オキ                                        | 708.000                    |         |

#### 16:25 iPod 穼 Ŷ 0 ? 株主優待(5月) 最低投資金額/優待概要 サカタのタン 144,200 ビス 権利確定月 株主優待内容 144,200 サルフルフヘ |楽・レジャー 1377 東証1部 趣味 Mーメディクリ 132,000

2優待品の絞り込み条件選択

### ③優待品の種類選択

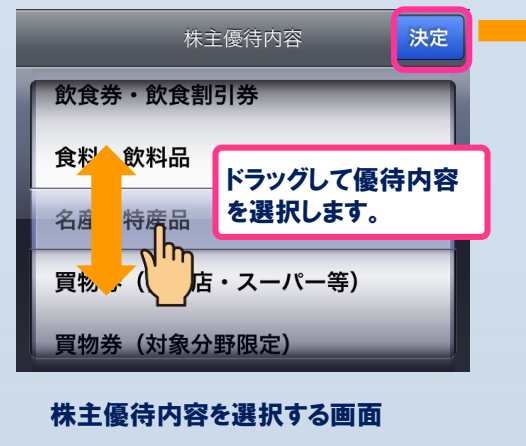

#### 権利確定月、株主優待内容、最低投資金額上限 (下限)、キーワードから絞り込みができます。

#### 4 絞り込んだ優待銘柄一覧 16:32 iPod 穼 ŧ **Q**) ? 株主優待(9月) 銘柄 最低投資金額/優待概要 引き下げて更新 最後の更新 2013年5月19日 16:32:12 権利確定月 9月 株主優待内容 飲食券・飲食割引券 ひらまつ 75,400 2764 東証1部 飲食券・飲食割引券 日清食HD 2,145,000 優待品を絞り込んだ 条件が表示されます。

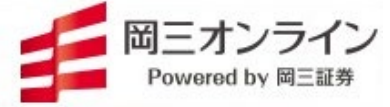

### 「重要事実」

#### 業績予想の修正、株式分割など株価に影響を与えそうな重要事実をいち早くキャッチできます。

| iPod 🗢 | 11:22                                              | ¥ |
|--------|----------------------------------------------------|---|
| 9      | 重要事実                                               | ? |
|        | 期間 年 マ 月 マ 日 マ ~<br>貫相広分 … 資料広分を選択…<br>離券コード. 東橋区分 |   |

| 本日の重要      | 即天一》  | 8    |                  | 2013/5/15 # 9本 |
|------------|-------|------|------------------|----------------|
| 公開日付       | P9 10 | 3-14 | 企業名              | 資料区分           |
| 2013/05/15 | 11:10 | 8698 | マネックスグループ        | 自己株式の取得        |
| 2013/05/15 | 11:00 | 8346 | 東邦銀行             | 自己株式の取得        |
| 2013/05/15 | 10:45 | 4241 | アテクト             | 業績予想の修正等       |
| 2013/05/15 | 10:30 | 7521 | ムサシ              | 自己株式の取得        |
| 2013/05/15 | 10:00 | 8025 | ツカモトコーポレーション     | 業績予想の修正等       |
| 2013/05/15 | 10:00 | 8624 | いちよし証券           | 自己株式の取得        |
| 2013/05/15 | 09:25 | 2158 | UBIC             | 業績予想の修正等       |
| 2013/05/15 | 08:45 | 8306 | 三菱UFJフィナンシャルグループ | 不明瞭な情報に関する事情説明 |
| 2013/05/15 | 08:30 | 8524 | 北洋銀行             | 不明瞭な情報に関する事情説明 |

#### 情報提供:時事通信社

加本範疇に掲載されている昇報の著作報は、(株) 時年通信社及び各情報提供会社に場断しており、無断で使用(他用・複数 等)することを禁じます。現代している時期の時皆に限しては万全を相しておりますが、その内容を掲載するものではありません。また、これらの智能に基づいて彼ったいかなる損害についても、時年通信社および各情報提供会社は一切の責任を負いません。 ん。

Copyright(c) 2013 JIJI PRESS All Rights Reserved.

#### 「重要事実」が公開された企業と 「資料区分」が一覧表示されます。

| Copyright (c) | Okasan | <b>Securities</b> | Co.,Ltd. | All | Rights | Reserved |  |
|---------------|--------|-------------------|----------|-----|--------|----------|--|
|---------------|--------|-------------------|----------|-----|--------|----------|--|

| iPod 奈        | 11:22                         | <b>F</b>                  |
|---------------|-------------------------------|---------------------------|
| 0             | 重要事実                          | ?                         |
| <b>重要事実情報</b> | 湘門 年 🚺 月 🖬 日                  |                           |
|               | 資料区分 *** 資料区分を選択 ***<br>証券コード | 区分 **** 案権区分を選択**** 💟 - 🔓 |

| (42)                        | 41) P    | テクト             |
|-----------------------------|----------|-----------------|
| 間: 2008/5/15                | - 2013/3 | 5/15 ()         |
| 公開日付                        | 時間       | 資料区分            |
| 2013/05/15                  | 10:45    | 業績予想の修正等        |
| 2013/02/13                  | 11:00    | 業績予想の修正等        |
| 2013/02/13                  | 11:00    | 配当予想の修正等        |
| 2012/11/13                  | 13:15    | 業績予想の修正等        |
| 2012/11/13                  | 13:15    | 株式の分割           |
| 2012/06/26                  | 17:00    | 子会社の異動          |
| 2012/05/14                  | 15:10    | 業績予想の修正等        |
| 2011/12/26                  | 15:15    | その他の開示事項        |
| 2011/11/11                  | 15:40    | 配当予想の修正等        |
| 2011/11/11                  | 15:40    | <u>業績予想の修正等</u> |
| 2011/09/29                  | 17:00    | 業務遂行の過程で生じた損害等  |
| 2011/03/31                  | 15:10    | 業績予想の修正等        |
| 2010/07/30                  | 15:00    | 子会社の異動          |
| 2010/05/21                  | 15:10    | 子会社の異動          |
| 2010/01/29                  | 15:00    | 業績予想の修正等        |
| 2010/01/15                  | 18:05    | 子会社の異動          |
| 2009/04/30                  | 18:50    | 業績予想の修正等        |
| 2009/04/10                  | 18:00    | その他の開示事項        |
| 2009/03/13                  | 17:00    | 業務遂行の過程で生じた損害等  |
| <b>*</b> <sup>8/12/15</sup> | 21:55    | 固定資産の譲渡又は取得     |
| 000000000                   | 01.55    | 世纪之相示放工体        |

個別の銘柄について「重要事実」が公開 された日付にそって一覧表示されます。

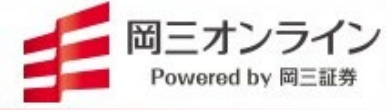

### ▶「入金」と「出金」

### 即時入金サービスをご利用いただけます。

| ••••• S | oftBank | ଚ 0 | 8:57 | 972944 \$ 77% D | •••• Soft      | Bank 🗢 | 11:01 | 778946      | 63% 💷             |
|---------|---------|-----|------|-----------------|----------------|--------|-------|-------------|-------------------|
| 0       |         | 資産  | 【状況  | 8               | 0              |        | 注目銘桐  | 9           | 8                 |
| 総合      | 現物      | 信用  | NISA | オンライン振込み        | 6              | ř.     | â     | С           | Ô                 |
| 現金/MF   | RF残高    |     |      | 9,012,423,622円  | 資産状況           | 入金     | 出金    | 注文リスト       | RE                |
| 現物株計    | 価額      |     |      | 196,586,750円    | 不二越<br>6474 東正 | រន     |       | 本法<br>2015年 | 第 11/30<br>11月26日 |
| 信用建玉    | 評価額     |     |      |                 | キャンド           | •      |       | 本注          | 11/30             |
| 投資信訊    | £       |     |      | 0円              | 2698 東証        | 185    |       | 2015年       | 11月26日            |
| 資產合計    | ł       |     |      | 9,209,010,372円  | ラクト・           | ジャバ    | 2     | 本法          | 第 11/30           |

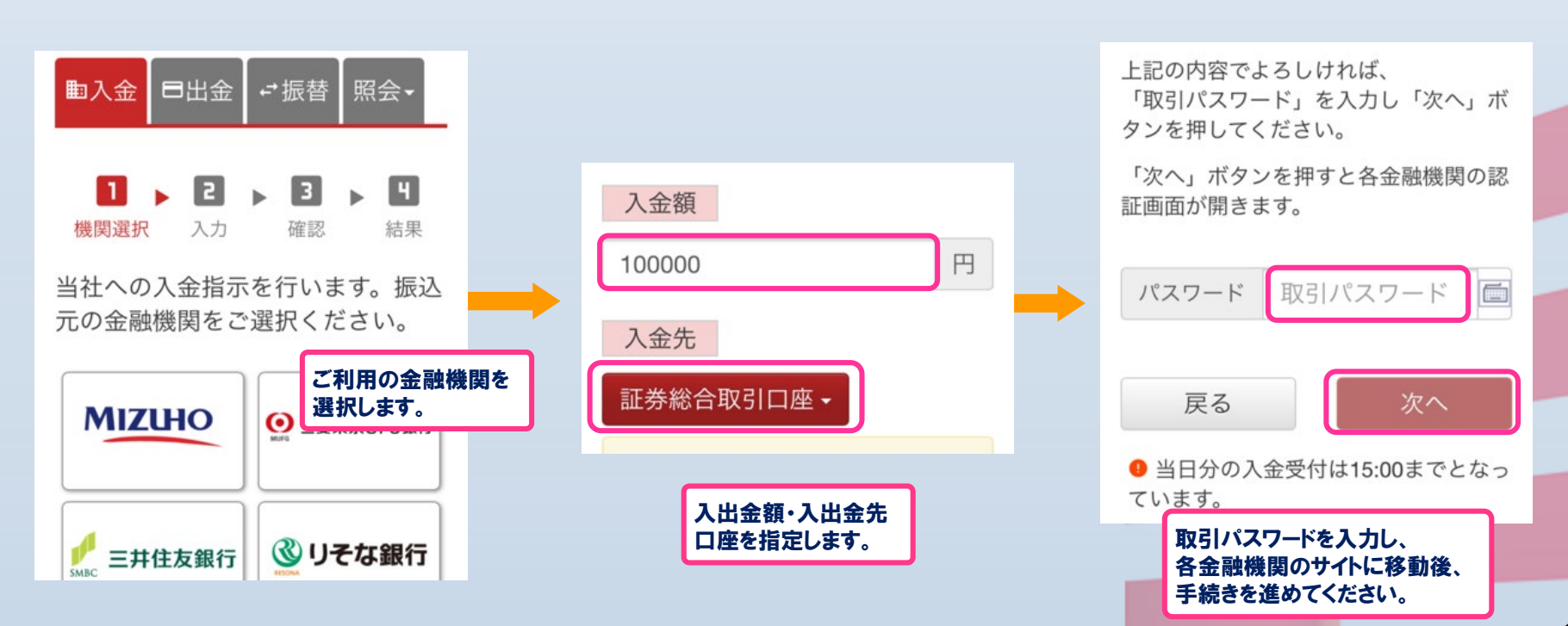

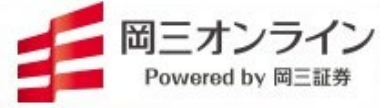

#### 「注文リスト」と「取引履歴」 $\mathbf{O}$

当日の注文状況は「注文リスト」に、過去の取引状況は「取引履歴」に表示されます。

### 注文リスト

| ●●○○○ SoftBank ᅙ       | 18:23             | リアルタイム           | 94% 💷 )                                    |
|------------------------|-------------------|------------------|--------------------------------------------|
| 0                      | 注文リスト             |                  | 3                                          |
| 銘柄                     | 注                 | 文日時(期間           | 司)/ステータス                                   |
| <b>岡三</b><br>8609 東証1部 | 特定<br>制度<br>(6ヶ月) | 2017/12/<br>信用新  | 7 18:20 (12/8)<br>規買 (未約定)                 |
| <b>岡三</b><br>8609 東証1部 | 特定<br>(無限例)       | 2017/12/<br>信用新  | 7 18:19 (12/8)<br>規買 (未約定)                 |
| <b>岡三</b><br>8609 東証1部 | 特定<br>            | 2017/12/<br>信用新規 | 7 10:05 (12/7)<br>買 <b>(</b> 取消完了 <b>)</b> |
| <b>岡三</b><br>8609 東証1部 | 特定                | 2017/12/<br>株式現物 | 7 10:04 (12/7)<br>買 <b>(</b> 取消完了)         |
|                        |                   |                  |                                            |
|                        |                   |                  |                                            |
|                        |                   |                  |                                            |
|                        |                   |                  |                                            |
|                        |                   |                  |                                            |

| III SoftBank               | 3G | 7:11 | ● 87% ■                     |
|----------------------------|----|------|-----------------------------|
| <b>Q</b>                   |    | 取引履歴 | •                           |
| 取引/銘柄                      |    |      | 受渡金額/受渡日                    |
| 現物買付<br><sup>画三</sup>      |    |      | 1,080,617<br>2013/5/24      |
| 現物売却<br><sup>佐田建</sup>     |    |      | <b>791,542</b><br>2013/5/24 |
| 現物売却<br><sub>マクドナルド</sub>  |    |      | <b>573,674</b><br>2013/5/24 |
| 現物売却<br><sup>画三</sup>      |    |      | 1,117,361<br>2013/5/24      |
| 信用買新規<br><sup>ソフトバンク</sup> | 1  |      |                             |

取引履歴

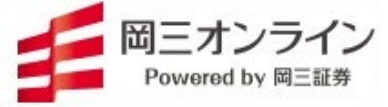

### ▶ 「業績」と「企業プロファイル(分析ナビ)」

#### 企業業績や指標に加えて、アナリストによるレーティングや業績予想、スコアを見て総合的に分析できます。

| Pod ᅙ                                          | 17:17        | 6         |
|------------------------------------------------|--------------|-----------|
| トヨタ自動車<br>7203 東証1部<br><b>↓6,470</b> (15:00) C | +20 (+0.31%) | •         |
| 決算日                                            | 3月31日        |           |
| 決算期                                            | 2013年3月 連    | 2014年3月 🤉 |
| 売上(百万円)                                        | 22,064,192   | 23,500,00 |
| 経常利益(百万円)                                      | 1,403,649    | 1,890,00  |
| 純利益(百万円)                                       | 962,163      | 1,370,00  |
| 経常利益増益率                                        |              | 34.6499   |
| 一株現金配当(DPS)                                    | 90           |           |
| 配当利回り                                          | 1.391%       |           |
| キャッシュフロー利回                                     | 9.267%       | 11.095%   |
| 株価収益率(PER)                                     | 23.185       | 16.28     |
| 株価純資産倍率(PBR)                                   | 1.836        |           |
| ROE                                            | 8.478%       | 11.2789   |
|                                                |              | 540.44    |

売上げや利益、会社予想、PERや PBRなどの指標が見られます。

| レーティング<br>Fod 令 17:17 日<br>トヨタ自動車 日 3                                                                                                    |                                        |                                     |                         |           |                                                                                                    |
|----------------------------------------------------------------------------------------------------|----------------------------------------|-------------------------------------|-------------------------|-----------|----------------------------------------------------------------------------------------------------|
| iPod 今 17:17 🖬 🕞                                                                                                    |                                        |                                     |                         |           | スコア                                                                                                    |
| 7203 東紅1部<br><b> </b>                                                                                                    | タブを<br>画面切                             | タップし<br>り替える                        | て<br>ます。                |           | iPod 令 17:17 ■3<br>トヨダ自動車                                                                                                    |
| アナリストレーティンク<br>★★★★★ 4.3<br>目標株価 6.623.53 昨回目標株価 6.417<br>(2013/9/10)<br>予想中央値 6.623.53 標準細差 699.81                                                            |                                        |                                     |                         |           | 全華スコア ★★★★☆ 9.7<br>同変態スコア ★★★☆☆ 6.3<br>成果性<br>11日 (1214)                                                                             |
| 予想高価         7,800         予想实価         5,300           協気         (5)         9         9         14           中立         (3)         1         14         14 |                                        |                                     |                         |           | また19月                                                                                                    |
| 弱気 (1) 0<br><b>フロフィール</b><br>トヨタ自動車・グループ(子会社507社および関連会<br>オン224(平成24年5日3)日現在)により構成にない                                                                          | iPod 奈                                 | 業約                                  | <b>青予想</b>              | D         | 主な損償<br>52週間高信 6,520 52週間安値 2,795<br>年秋天林留全化 54,05% 1ヶ月株留変化 18.07%<br>6ヶ月株面変化 94,59% 12ヶ月株面変化 105.72%<br>8半時間では 13.05% 2日本間の1年前 191% |
| ては、目動車事業を中心に、金融事業およびその他の<br>事業を行う。目動車事業においては、セダン、ミニバ<br>ン、2BOX、スポーツユーティリティビークル、ト<br>ラック等の自動車とその間運部品・所品の設計、製造                                                   | トヨタ自動<br>7203 東証13<br><b>↓6,470</b> (1 | 助車<br><sup>55</sup><br>5:00) C +20( | +0.31%)                 | <b>.</b>  | PER(実績) 21.3倍 PER(子测) 13.48倍<br>ROE(実績) 7.92% ROE(子测) 12.5%<br>時価総概 22.308,408.7/m 発行済み株数3,167,428,668                               |
| および販売を行う。自動車は、同社、子会社日野自動                                                                                                    | レーティ:<br>年度                            | ング スコア<br>13年03月                    | 業績予想<br>14年03月          |           | 企業を割安性、成長性、<br>同業他対比較など多面的                                                                                                    |
| アナリストによるレーティング、                                                                                                    | ±                                      | 実績=                                 | コンセンサス(予)<br>24 696 409 | 会社(予)     | に分析します。                                                                                                    |
| 企業のノロノィール情報です。                                                                                                    | 営業利益                                   | 1,320,888                           | 2,113,789               | 1,800,000 |                                                                                                    |
|                                                                                                    | 経常利益                                   | 1,403,649                           | 2,247,960               | 1,890,000 |                                                                                                    |
|                                                                                                    | EBITDA                                 | 2,425,997                           | 3,063,915               | 1,010,000 |                                                                                                    |
|                                                                                                    | EBIT                                   |                                     | 2,283,349               |           |                                                                                                    |
|                                                                                                    | BPS(円)<br>EPS(円)                       | 3,835                               | 4,053                   | 432       |                                                                                                    |
|                                                                                                    | 利益剰余金                                  | 12,689,206                          |                         | 452       |                                                                                                    |
|                                                                                                    | 有利子負債                                  | 14,131,780                          |                         |           |                                                                                                    |
|                                                                                                    | CFPS(円)                                | 652                                 |                         |           |                                                                                                    |
|                                                                                                    | DPS(円)                                 | 90                                  | 122                     |           |                                                                                                    |
|                                                                                                    | 設備投資金額                                 | 854,561                             | 892,311                 |           |                                                                                                    |
|                                                                                                    |                                        |                                     |                         |           |                                                                                                    |
|                                                                                                    | 業績の                                    | )会社予                                | 想に加                     | えて、       |                                                                                                    |

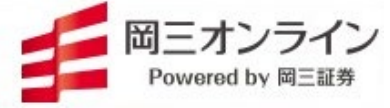

### ▶ 「クォート」と「信用情報」

#### 4本値や気配情報、信用残や信用倍率の情報をまとめて表示できます。

クォート

| <b>岡三証券</b><br>8609 東証1 | がループ<br><sup>部</sup>        | .50   |     | •                          |
|-------------------------|-----------------------------|-------|-----|----------------------------|
| <b>• 1,153</b> (1       | 5:00) C -22 (-              | 1.87% | %)  | 優待                         |
| 売気配値                    | 1,154                       | 買気    | 配値  | 1,151                      |
| 前日終値                    | 1,175                       | 売買    | 単位  | 1,000                      |
| 出来高                     | 2,537,000                   | VWA   | ١P  | 1,155.1711                 |
| 売買代金                    | 2,930,669,000               | 信用    | 属性  | 貸借・制度信用                    |
| 時価総額                    | <b>244,652</b> 百万円          | 信用    | 倍率  | 2.41                       |
|                         | 前場                          |       |     | 後場                         |
| 始値                      | <b>1,154</b> (S             | 9:00) |     | 1,166 (12:30)              |
| 高値                      | 1,171 (9                    | 9:06) |     | 1,172 (12:48)              |
| 安値                      | 1,143 (9                    | 9:22) |     | <b>1,142</b> (14:28)       |
| 終値                      | <b>1,166</b> (1             | 1:30) |     | 1,153 (15:00)              |
| 值幅上限                    | 1,453                       | 値幅    | 下限  | 853                        |
| 年初来高値                   | <b>1,249</b><br>(2013/4/24) | 年初    | 来安値 | <b>412</b><br>(2013/1/9)   |
| 5年来高値                   | <b>1,249</b><br>(2013/4/24) | 5年3   | k安値 | <b>223</b><br>(2011/11/25) |
|                         |                             |       |     |                            |

### 現値、前場、後場の4本値、気配、出来高、年初来高値・ 安値など価格情報がまとめて表示されています。

| od 중<br>≖=::#/    | 16<br>≠u →     | :51       |            |
|-------------------|----------------|-----------|------------|
| <b>尚二証券</b> (     | フルーノ           |           | 46         |
| <b>↓ 1,153</b> (1 | 5:00) C -22 (- | ·1.87%)   | 優待         |
|                   | 売残             | 買残        | 信用倍率       |
| 信用残               | 866,000        | 2,089,000 | 2.41       |
| (一般)              | 46,000         | 95,000    | 2013年4月4週  |
| (制度)              | 820,000        | 1,994,000 | 2013年4月4週  |
| 前週比               | +34,000        | -12,000   |            |
|                   | 貸株             | 融資        | 差引         |
| 新規                | 29,000         | 214,000   | +185,000   |
| 返済                | 72,000         | 3,000     | -69,000    |
| 残高                | 184,000        | 1,189,000 | +1,005,000 |
| 前日比               | -43,000        | +211,000  | +254,000   |
| 回転日数              | 9              | 逆日歩(円)    | 0.00       |
| 貸借倍率              | 6.46           | 日歩日数      | 0          |
| 日付                | 売残             | ŝ.        | 買残 信用倍率    |
| 04月第4週            | 866,000        | 2,089,    | 000 2.41   |
| 04月第3週            | 832,000        | 2,101,    | 000 2.52   |
|                   | 000 000        | 1 704     | <u> </u>   |

信用情報

信用取引の買残、売残、信用倍率、過去の信用 倍率の履歴、貸借取引の状況などが見られます。

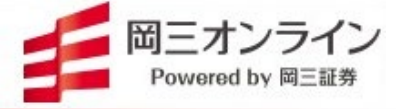

### 🌔 「チャート」その1

チャートの縦・横表示で切り替えたり、指で表示範囲を広げたり、狭めたりできます。

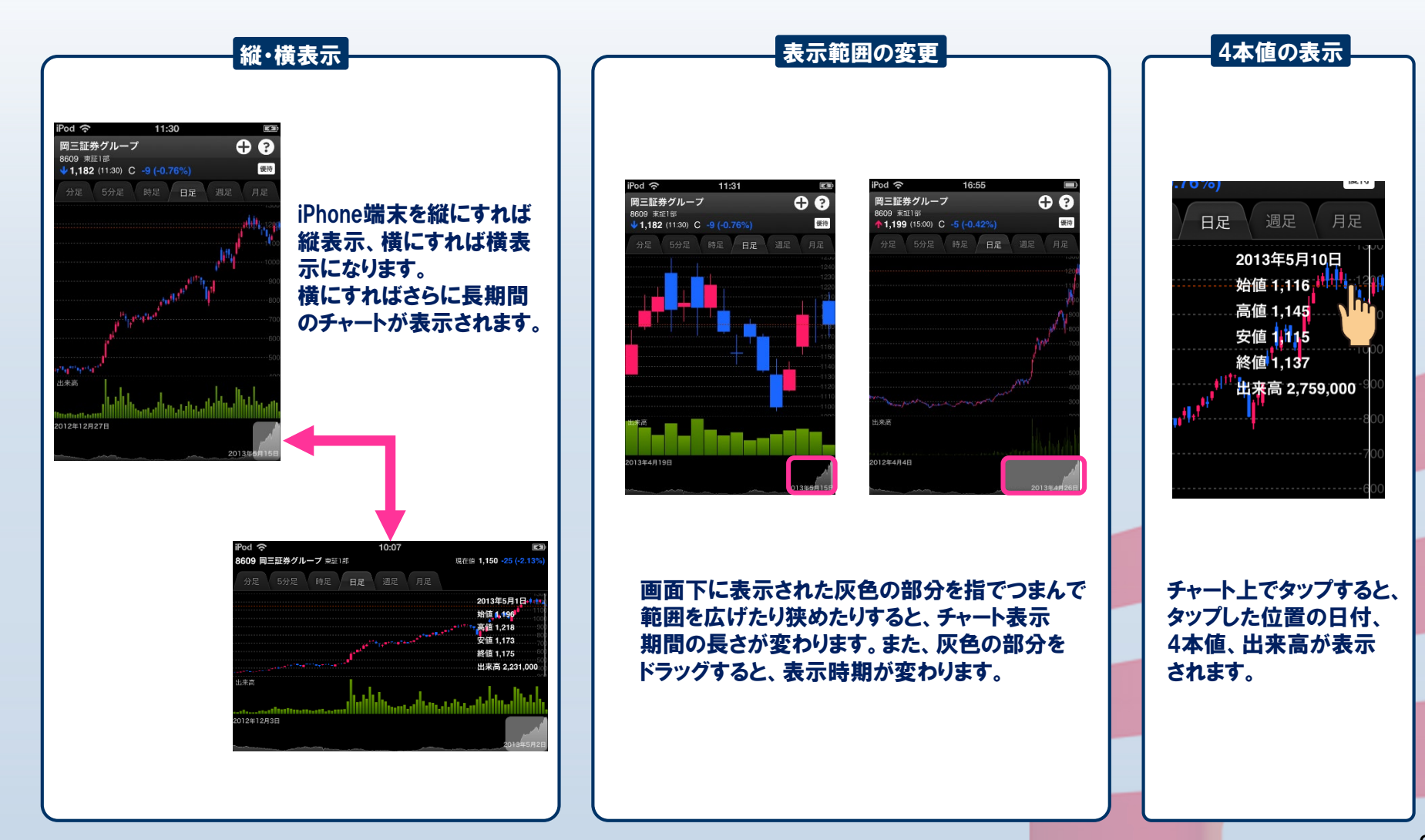

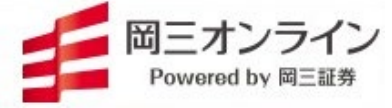

### 「チャート」その2

#### ろうそく足の分足、日足、週足、月足などの切り替えができます。

タブをタップすると、分足、5分足、 時足、日足、週足、月足を切り替え られます。

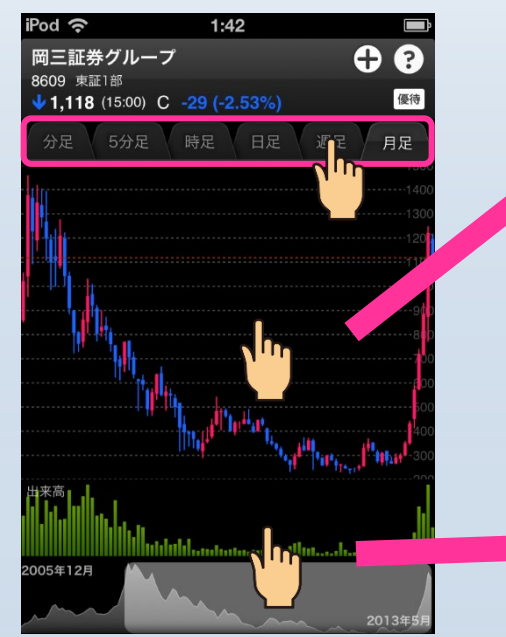

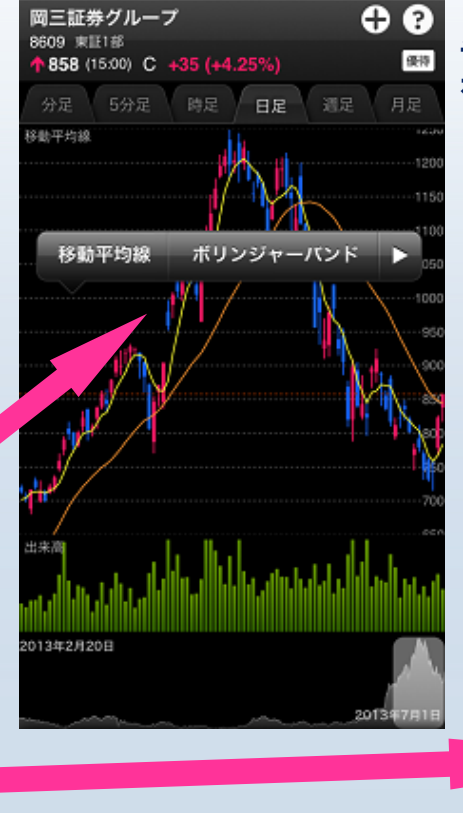

18:21

1 79% 🔳

..... KDDI LTE

#### チャートを長押しすると、移動平均線、 ボリンジャーバンド、エンベロープを表示できます。

#### 出来高を長押しすると、MACD、RSI、 ストキャスティクスに切り替えられます。

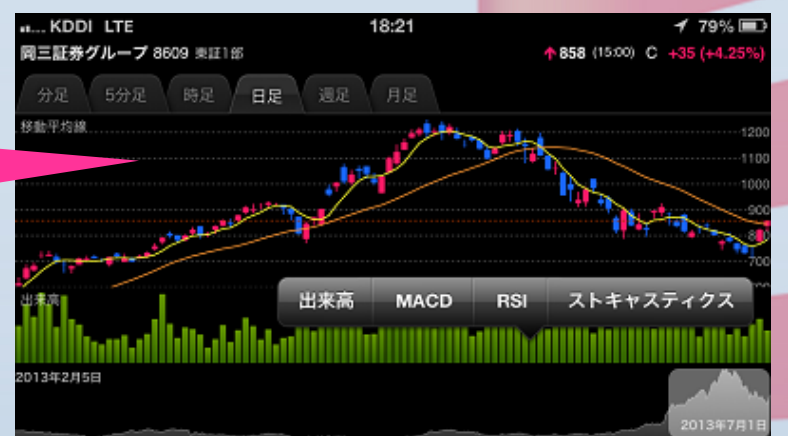

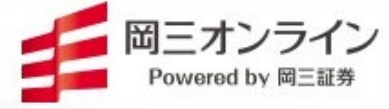

### ▶「板」

どの価格に何株の注文が出ているか、買い気配・売り気配を見る板を表示できます。株価はリアルタイム表示され、価格帯別出来高も同時に表示されます。

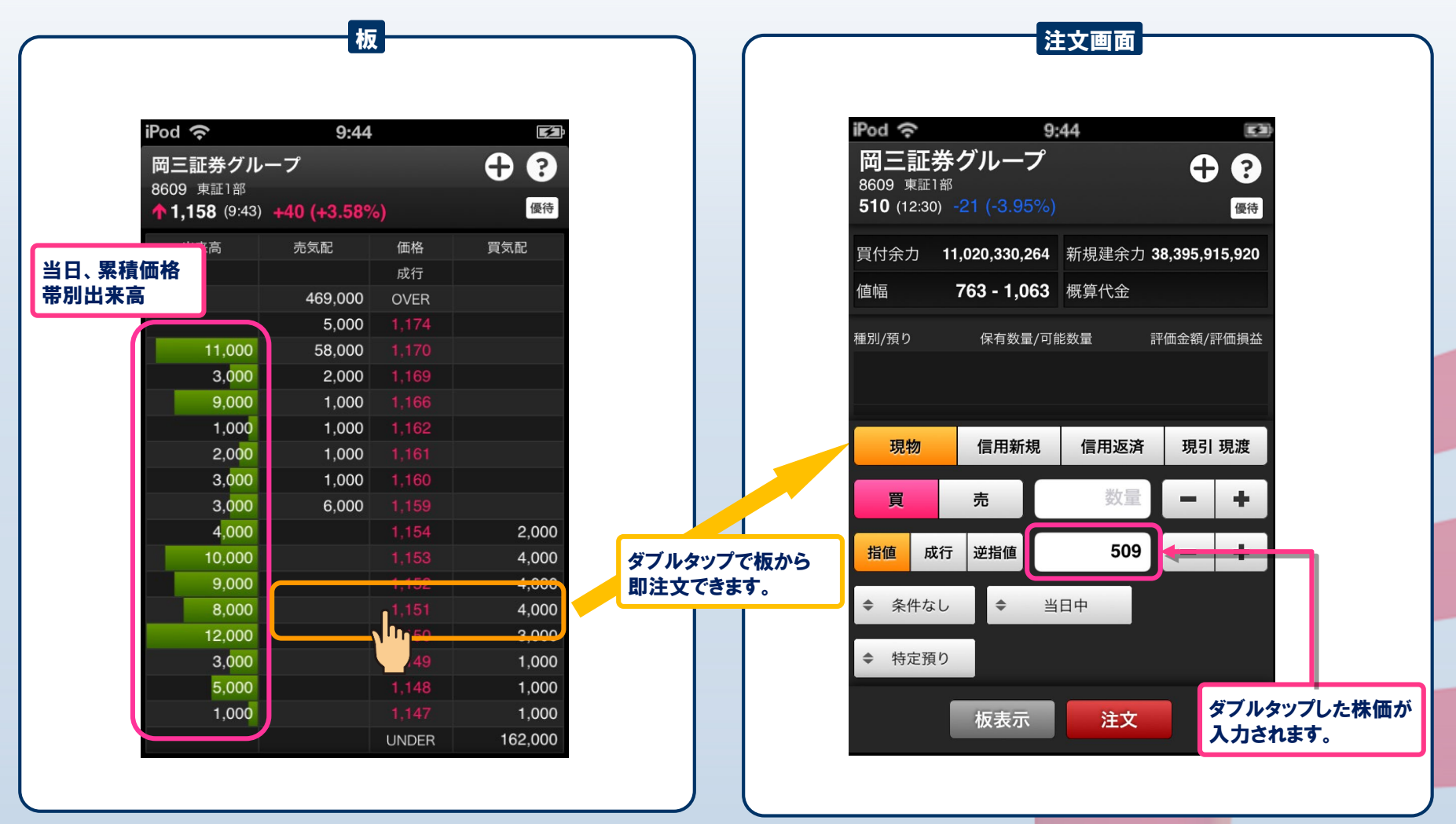

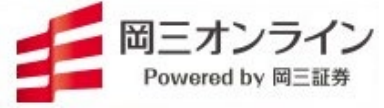

### 「注文」その1

「通常表示」、「板表示」どちらの画面からでも注文が出せます。信用取引は東証上場銘柄のみ発注が可能です。その他市場を選択した場合はエラーとなります。 また、信用新規買注文の場合、制度(6カ月)または一般(無期限)が選択できます。

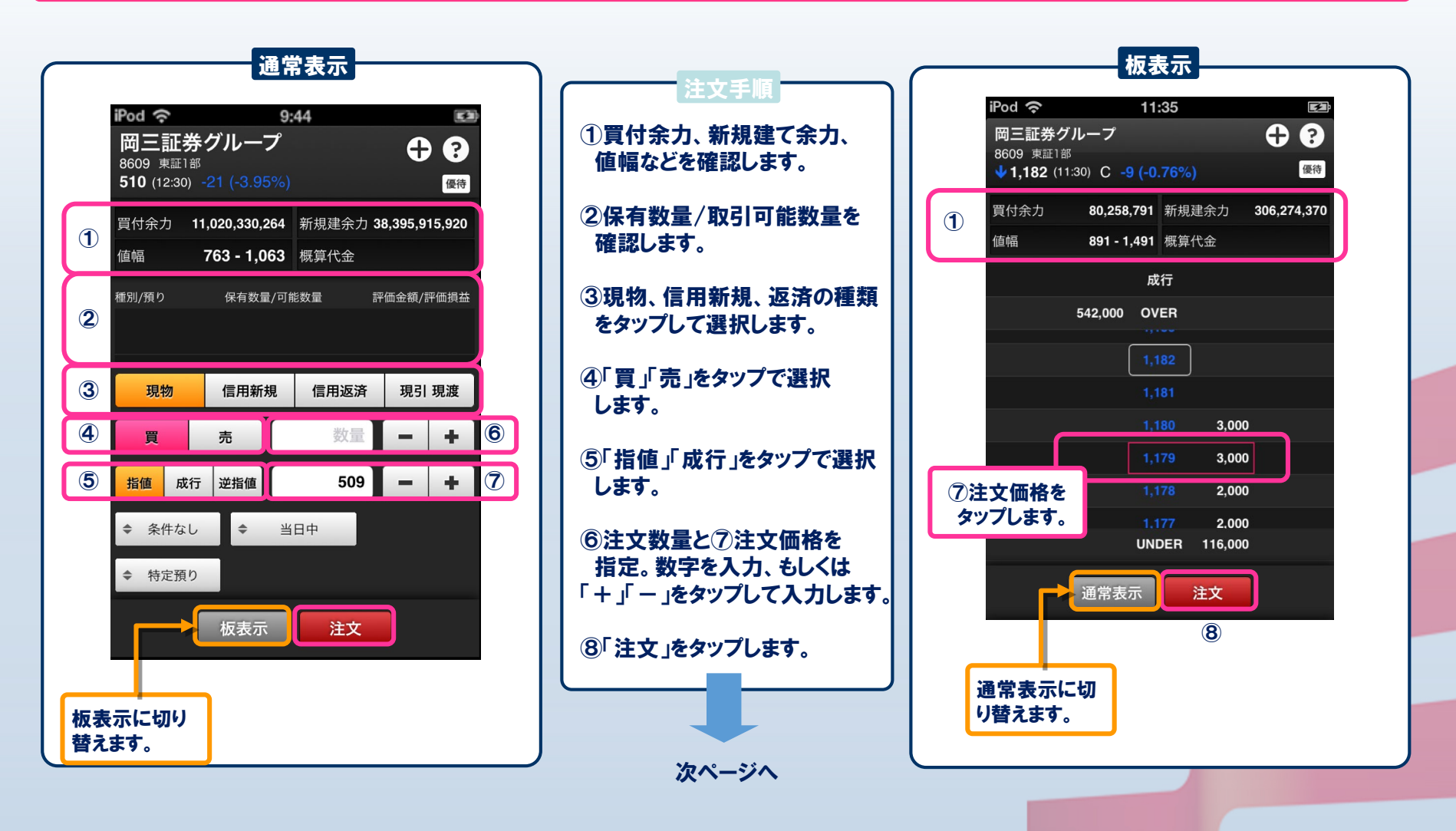

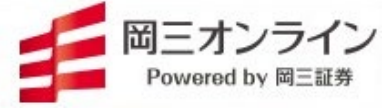

### ▶「注文」その2

注文数量決定後、注文を送信します。→当日の注文状況は「注文リスト」でご確認いただけます。(→P.18)

「注文内容の確認を省略」をオンにしておけば、 確認画面を省略できます。

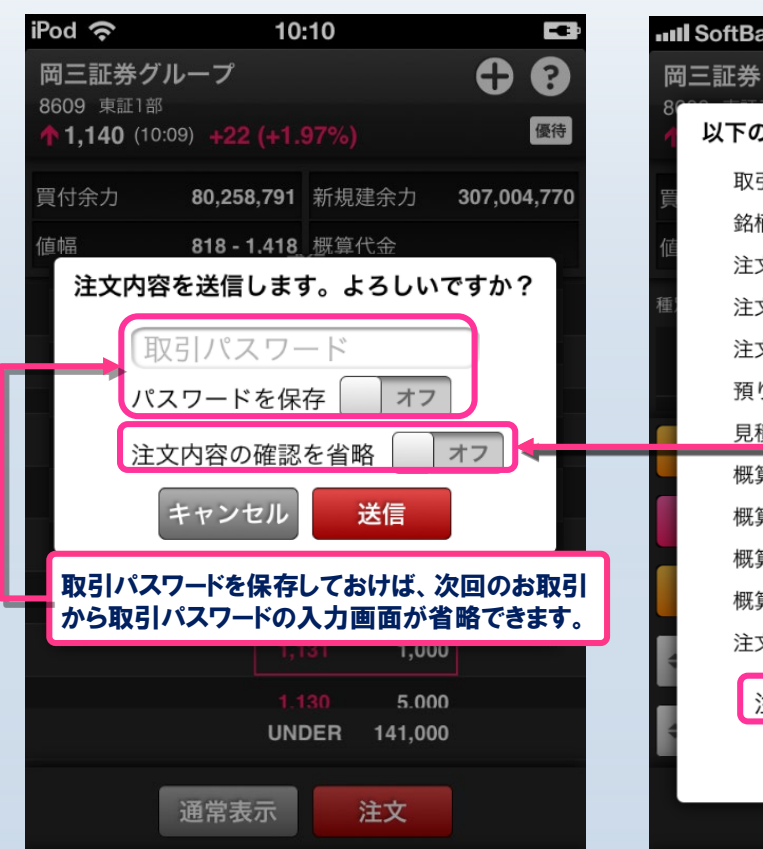

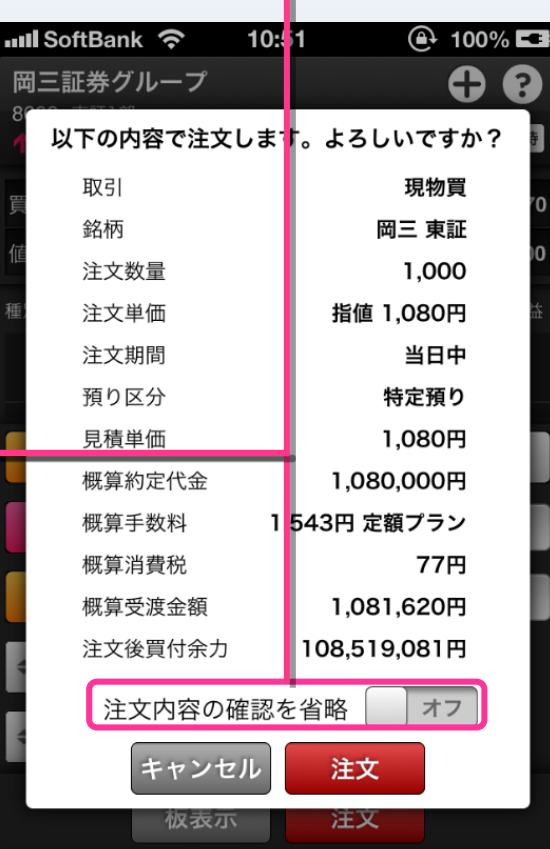

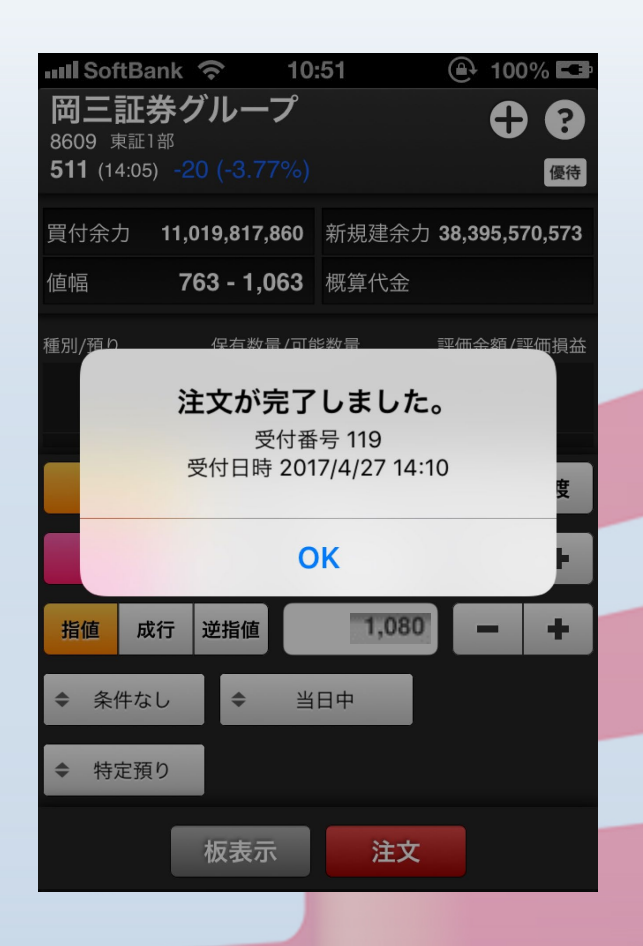

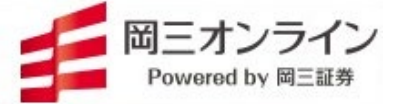

#### (規約の趣旨)

第1条 本規約は、岡三オンライン(以下「当社」といいます。)において証券総合取引口座(以下「本口座」といいます。)を開設している方(以下「お客様」といい ます。)が当社の提供する取引ツール「岡三ネットトレーダースマホ」によるサービス(以下「本サービス」といいます。)をご利用いただく際の取決めです。

(本サービスの利用)

第2条 本サービスの利用にあたっては、お客様のスマートフォン端末機へアプリケーションソフトウェア「岡三ネットトレーダースマホ」を当該端末機のプラットフォー ム提供会社の指定するコンテンツ配信サービスを利用してインストールするものとします。また、スマートフォン端末機のプラットフォームによっては、本サービスが利 用できない場合があります。

- 2 本サービスの利用は、当社が指定するスマートフォン端末機種に限るものとします。
- 3 本サービスは、金融取引所及び外部の情報提供者(以下総称して「情報提供会社」といいます。)から提供される情報に基づく投資情報(以下「投資情報」と いいます。)をお客様に提供するものとします。
- 4 お客様は、本サービスを利用して、当社が別途定める取引をすることができるものとします。
- 5 前項の取引に関する取決めは、当社が別途定める当該取引に係る約款、取引ルール等によるものとします。
- 6 本サービスは、お客様のみが利用できるものとします。当社のインターネット取引サービスのために付与されたログインID及びパスワードを第三者と共有したり、 第三者に譲渡又は転貸したりすることはできません。

(知的財産権)

第3条 本サービス及び本サービスを通じてお客様に提供する投資情報に関する著作権、商標権、特許権、その他の知的財産権及びその他一切の権利は当社 又は情報提供会社その他当社が指定する会社に帰属するものとします。

2 お客様は、本規約に従って、ご自身が本サービスを利用する場合のほか、本サービスを、その目的を問わず、複製、加工又は再利用(再配信)することはできません。また、本サービスを第三者に販売、譲渡、質入、貸与又は頒布することはできません。

(利用時間)

第4条 お客様が本サービスを利用できる時間は、当社が別途定める時間とします。

(利用料金)

第5条 本サービスの利用料金は、当社が別に定めるところにより、所定の時期に所定の方法により所定の金額をお支払いいただきます。なお、本サービスを利 用した取引については、当社が別途定める取引手数料が必要となります。また、本サービスの利用料金は、随時変更されることがあります。

- 2 お客様が一度お支払いいただいた本サービスの利用料金は、理由の如何を問わず返金の請求はできないものとします。
- 3 本サービスの利用料金の支払時期、金額及び支払方法については、当社Webサイト上に掲示するものとし、お客様ご自身で確認するものとします。

## 岡三ネットトレーダースマホ利用規約

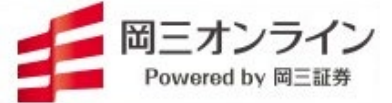

(本サービスの利用の停止)

第6条 当社は、お客様が次の各号のいずれかに該当した場合には、本サービスの利用を停止又はお断りさせていただくことがあります。

(1) 本口座が解約若しくは閉鎖された場合

#### (2) 本規約に違反した場合

(3) 故意過失の有無に拘らず通常の想定を超えるシステム負荷が掛かるような利用をなされた場合

(4) 本サービスの利用目的を逸脱していると当社が判断した場合

(5) お客様の本サービスの利用が不適当であると当社が判断した場合

(本サービスの変更)

第7条 当社は、当社が必要と判断した場合には、お客様に通知することなく本サービスの内容を変更、停止又は中止することができるものとします。

(本サービスの終了)

第8条 当社は、お客様に通知のうえ、本サービスの一部又は全部を終了することができるものとします。

2 前項の通知は、個別に電子情報処理組織を使用する方法又は当社Webサイト上の掲示による方法で行います。

#### (免責事項)

第9条 当社は、本サービスの品質、性能、特定の目的への適合性を保証するものではありません。従って、当社は、本サービスの利用によってお客様が被ったい かなる損害に対しても、直接的、間接的を問わず、一切の責任を負うものではありません。

- 2 本サービスは、投資勧誘を目的としたものではありません。投資の最終決定はお客様がご自身の責任において行うものとし、当社及び情報提供会社は、本 サービスを利用した取引の結果について、その一切の責任を負うものではありません。
- 3 本サービスにおいてお客様に提供する投資情報は、その正確性、完全性、適時性等について、当社及び情報提供会社が何ら保証するものではなく、その一 切の責任を負うものではありません。
- 4 当社及び情報提供会社は、本サービスの使用に関連してお客様が使用する機器・ソフトウェアについて、動作を保証するものではありません。また、それらの 機器・ソフトウェアに関し、直接的又は間接的に発生する一切の損害及び第三者からなされる請求について、一切の責任を負うものではありません。
- 5 当社は、当社及び情報提供会社のシステムメンテナンス行為により生じた損害について、一切の責任を負うものではありません。
- 6 投資情報の遅延、中断、変更、誤謬等、通信機器や通信回線等の障害、第三者による不正なアクセス、天災地<mark>変等の不可抗力により、お客様が本サービ</mark> スを利用できなかった結果、損失を被ったとしても、当社及び情報提供会社は当該損失について、一切の責任を負うものではありません。

#### (合意管轄)

第10条 本規約は、日本法に準拠します。また、本サービス又は本規約に関する訴訟については、東京地方裁判所を第一審の専属的合意管轄裁判所とします。

岡三ネットトレーダースマホ利用規約

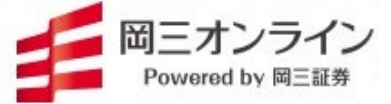

(規約の変更)

第11条 本規約は、法令の変更又は監督官庁の指示、その他必要な事由が生じたときには変更される場合があります。

- 2 変更の内容が、お客様の従来の権利を制限する若しくはお客様に新たな義務を課すものであるときは、その変更内容を通知いたします。この場合、所定の 期日までに異議のお申出がないときは、規約の変更に同意いただいたものとして取扱います。
- 3 前項の通知は、個別に電子情報処理組織を使用する方法又は当社Webサイト上の掲示による方法で行います。

(**令和**4年1月)

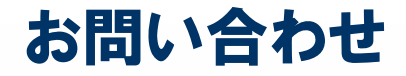

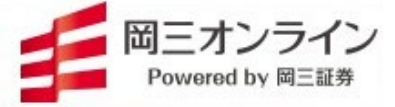

### 岡三証券株式会社 岡三オンライン証券カンパニー

住所:104-0061 東京都中央区銀座3-9-7

TEL:0120-146-890(携帯からは03-6386-4473)

受付時間:月~金 8:00~17:00(年末年始および祝日を除く)

Mail:info@okasan-online.co.jp

URL:https://www.okasan-online.co.jp

よくあるお問い合わせ: https://www.okasan-online.co.jp/qa/